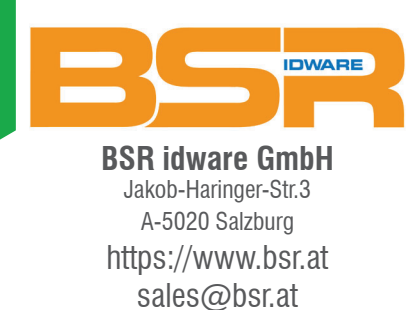

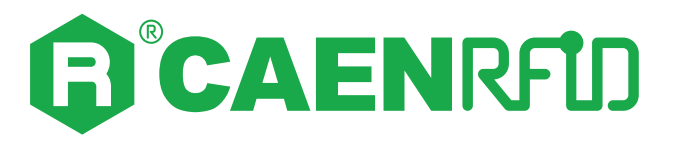

# **TECHNICAL INFORMATION MANUAL**

Revision 0 – 08/05/2025

R1353I **Slate<sup>3</sup>** RAIN RFID Desktop Reader

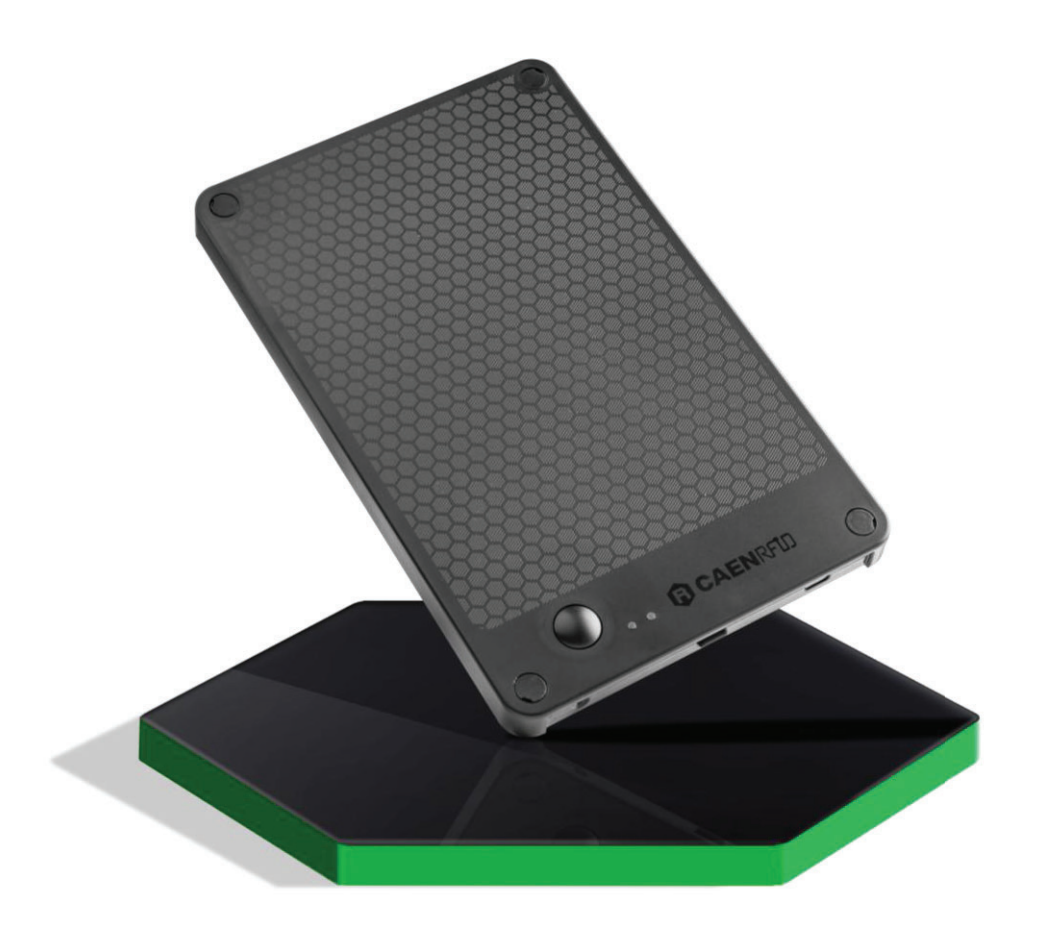

Visit the <u>Slate<sup>3</sup> R1353I web page</u>, you will find the latest revision of data sheets, manuals, certifications, technical drawings, software and firmware. All you need to start using your reader in a few clicks!

## Scope of the Manual

The goal of this manual is to provide the basic information to work with the Slate<sup>3</sup> R1353I RAIN RFID Desktop Reader.

#### This manual refers to:

- <u>Slate<sup>3</sup> R1353I firmware</u> revision ≥ 1.0.0
- SDK (Software Development Kit) revision ≥ 4.7.0
- <u>R1353I Configuration Tool</u> revision ≥ 1.0.0

### **Change Document Record**

| Date        | Revision | Changes              |   |
|-------------|----------|----------------------|---|
| 08 May 2025 | 00       | Preliminary revision | - |

## **Reference Document**

[RD1] EPCglobal: EPC Radio-Frequency Identity Protocols Class-1 Generation-2 UHF RFID Protocol for Communications at 860 MHz – 960 MHz, Version 2.0.1 (April 2015).

#### CAEN RFID srl

Via Vetraia, 11 55049 Viareggio (LU) - ITALY Tel. +39.0584.388.398 Fax +39.0584.388.959 info@caenrfid.com www.caenrfid.com

#### © CAEN RFID srl – 2025

#### Disclaimer

No part of this manual may be reproduced in any form or by any means, electronic, mechanical, recording, or otherwise, without the prior written permission of CAEN RFID.

The information contained herein has been carefully checked and is believed to be accurate; however, no responsibility is assumed for inaccuracies. CAEN RFID reserves the right to modify its products specifications without giving any notice; for up to date information please visit <u>www.caenrfid.com</u>.

#### Disposal of the product

Do not dispose the product in municipal or household waste. Please check your local regulations for disposal/recycle of electronic products.

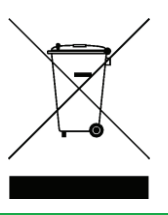

# Index

|   | Scope of the Manual                                         | 2  |
|---|-------------------------------------------------------------|----|
|   | Change Document Record                                      | 2  |
|   | Reference Document                                          | 2  |
| 1 | Introduction                                                | 5  |
|   | Description                                                 | 5  |
|   | Front panel                                                 | 6  |
|   | Bottom panel                                                | 7  |
|   | Accessories                                                 | 7  |
|   | Ordering Options                                            | 7  |
| 2 | Getting Started                                             | 8  |
|   | Introduction                                                | 8  |
|   | Windows PCs                                                 | 8  |
|   | USB Communication Setup and the Easy Controller for Windows | 8  |
| 3 | Configuration Menu                                          | 12 |
|   | Introduction                                                | 12 |
|   | RFID                                                        | 15 |
|   | General Settings                                            | 15 |
|   | EASY2READ Parameters                                        | 19 |
|   | HID Parameters                                              | 20 |
|   | SYSTEM                                                      | 24 |
|   | USB communication                                           | 24 |
|   | Buzzer                                                      | 25 |
|   | Vibration                                                   | 26 |
|   | Power                                                       | 27 |
|   | Firmware Release                                            | 28 |
| 4 | EASY2READ Profile                                           | 29 |
|   | Introduction                                                | 29 |
|   | Windows PCs                                                 | 29 |
| _ | USB Communication Setup and the Easy Controller for Windows | 29 |
| 5 | HID Profile                                                 | 33 |
|   | Introduction                                                | 33 |
| _ | Windows PCs                                                 | 33 |
| 6 | Firmware Upgrade                                            | 34 |
| 7 | Technical Specifications                                    | 36 |
|   | Technical Specifications Table                              | 36 |
|   | Supported RF modes                                          | 37 |
| _ | lechnical Drawings                                          | 38 |
| 8 | Regulatory Compliance                                       | 39 |
|   | RoHS Directive                                              | 39 |

# List of Figures

| Fig. 1.1: Slate <sup>3</sup> R1353I Reader | 5  |
|--------------------------------------------|----|
| Fig. 1.2: Front Panel                      | 6  |
| Fig. 1.3: Bottom Panel                     | 7  |
| Fig. 1.4: Supplied Accessories             | 7  |
| Fig. 7.1: Technical Drawings               | 38 |

## List of Tables

| Tab. 1.1: Front Panel                                  | 6  |
|--------------------------------------------------------|----|
| Tab. 1.2: Power LED Status                             | 6  |
| Tab. 1.3: Tag ID LED status                            | 6  |
| Tab. 1.4: Bottom Panel                                 | 7  |
| Tab. 3.1: EPC Code parameters                          | 21 |
| Tab. 3.2: Escape Sequences supported                   | 22 |
| Tab. 7.1: Technical Specifications Table               | 36 |
| Tab. 7.2: RF Modes – Forward and Reverse Link Profiles | 37 |

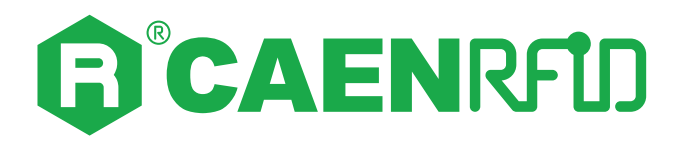

# **1 INTRODUCTION**

## Description

The **Slate**<sup>3</sup> (**Model R1353I**) is a slim RAIN RFID desktop reader of the easy2read<sup>®</sup> product line with integrated antenna for short to medium range applications.

The reader is powered and controlled directly by an USB type C cable, thus allowing to read RAIN RFID tags in an easy desktop environment.

Thanks to its compact size, the Slate<sup>3</sup> reader is the perfect choice for various applications such as points-ofsale, document tracking, tag programming stations, access control and so on. It can also be used as a building block for smart shelves and smart displays.

The Slate<sup>3</sup> reader supports the HID profile (native keyboard emulation) allowing to interact directly with legacy applications, office automation SW or any other generic solution requiring manual input.

The reader has a physical trigger button that, if enabled, permits to start the reading process only when needed. The same trigger signal is available also via a jack connector to use an external trigger button.

The Slate<sup>3</sup> can also be fixed with screws using the fixing holes available on the corners of the reader.

Being compliant with both European and US regulatory environments, the Slate<sup>3</sup> reader allows installations in various countries worldwide as needed by retailers, forwarders, warehouses and other global organizations.

The core component of the Slate<sup>3</sup> reader is the CAEN RFID Lepton<sup>3</sup> module, an ultra-compact RAIN RFID module based on the Impinj E310 reader IC.

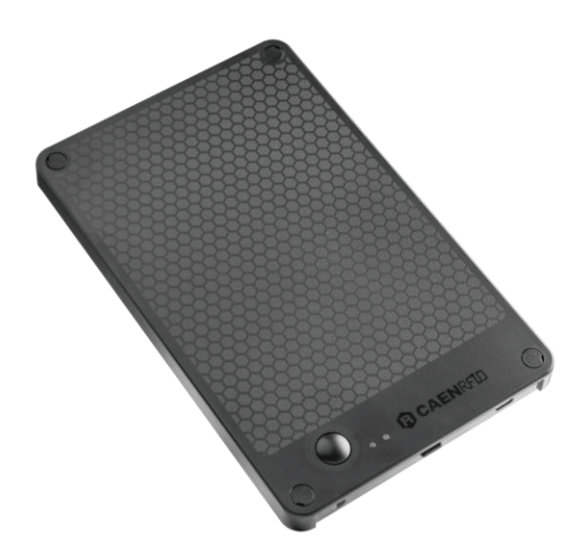

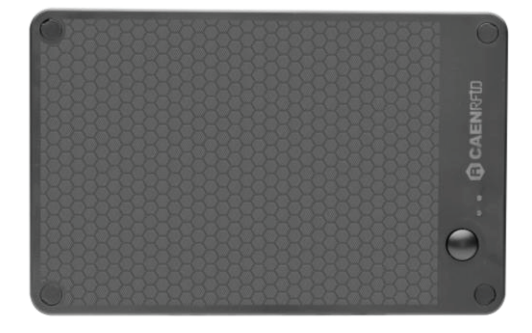

Fig. 1.1: Slate<sup>3</sup> R1353I Reader

### Front panel

The Slate<sup>3</sup> R1353I front panel houses the following buttons and LEDs (see figure below):

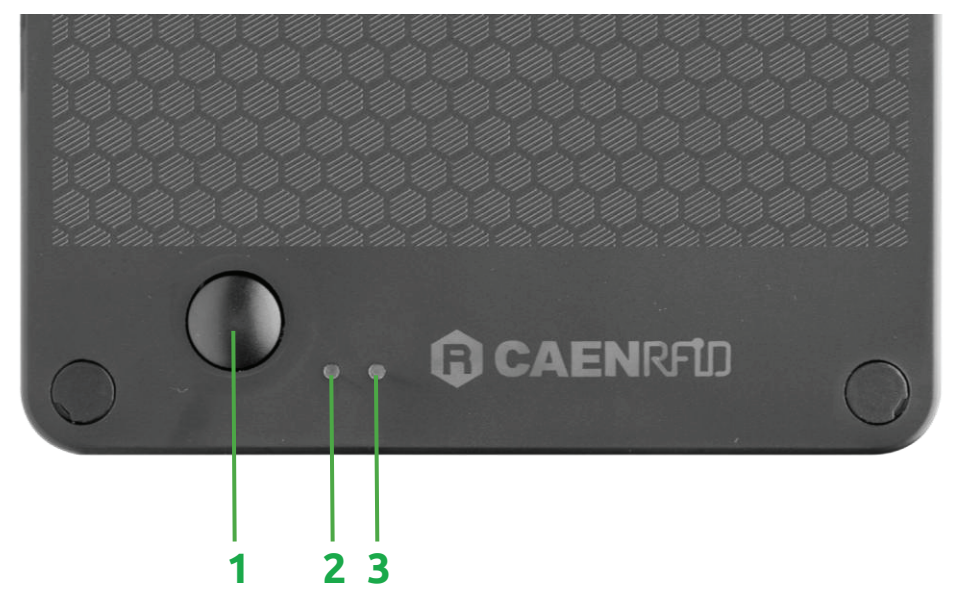

#### Fig. 1.2: Front Panel

| No.    | Name         | Туре   | Description                                                                                           |
|--------|--------------|--------|----------------------------------------------------------------------------------------------------|
| 1      | Trigger      | Button | Inventory mode: press to perform an inventory cycle (hold down the button to repeat inventory cycles) |
| 2      | Tag ID       | LED    | Indicates the inventory activity or configuration mode                                                |
| 3      | Power        | LED    | Indicates the reader status ON/OFF                                                                    |
| Tab 11 | · Econt Dano | 1      |                                                                                                    |

Tab. 1.1: Front Panel

| Status                      | Description   |
|-----------------------------|---------------|
| Orange                      | Reader is ON  |
| OFF                         | Reader is OFF |
| Tab. 1.2: Power I ED Status |               |

Tab. 1.2: Power LED Status

| Status                       | Description                              |
|------------------------------|------------------------------------------|
| Green                        | Configuration mode or inventory activity |
| OFF                          | No connection established                |
| Tab. 1.3. Tag ID I ED status |                                          |

Tab. 1.3: Tag ID LED status

### **Bottom panel**

The Slate<sup>3</sup> R1353I bottom panel houses the following connectors and buttons (see figure below):

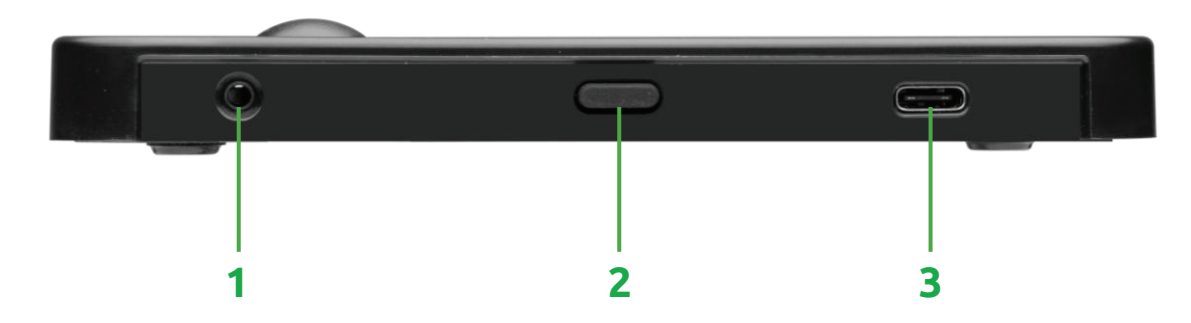

#### Fig. 1.3: Bottom Panel

| No. | Name  | Туре      | Description                                                                                        |  |  |
|-----|-------|-----------|----------------------------------------------------------------------------------------------------|--|--|
| 1   | Jack  | Connector | 2.5mm jack for optional external trigger                                                           |  |  |
| 2   | Power | Button    | Press the power button to turn the reader on/off (with the reader connected to a PC via USB cable) |  |  |
| 3   | USB   | Connector | USB Type C socket connector                                                                        |  |  |

Tab. 1.4: Bottom Panel

## Accessories

The following accessories are supplied with the Slate<sup>3</sup> R1353I reader:

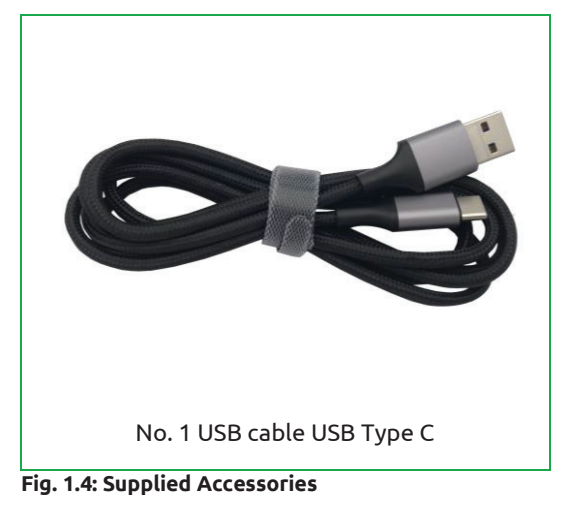

## **Ordering Options**

The reader is available in **ETSI** or **FCC** version:

|        | Code         | Description                                                 |
|--------|--------------|-------------------------------------------------------------|
| Dender | WR1353IXEUAA | R1353I - Slate <sup>3</sup> - RAIN RFID Desktop Reader ETSI |
| Reader | WR1353IXUSAA | R1353I - Slate <sup>3</sup> - RAIN RFID Desktop Reader FCC  |

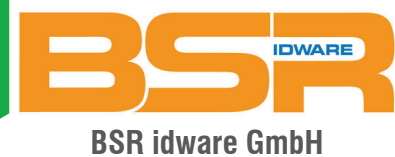

Jakob-Haringer-Str.3 A-5020 Salzburg https://www.bsr.at sales@bsr.at

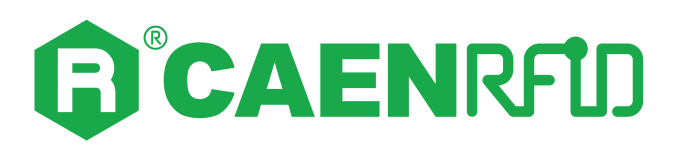

# 2 GETTING STARTED

## Introduction

This quickstart guide will help you to get started with your Slate<sup>3</sup> (Model R1353I) reader.

The reader can be configured in two different profiles:

- **EASY2READ** (factory default): choosing this option you select the CAEN RFID easy2read communication protocol. Select this option in order to control the reader using the <u>CAEN RFID</u> <u>Easy Controller Application</u> or the <u>SDK (Software Development Kits)</u> library.
- **HID:** choosing this option you select the keyboard emulation protocol. For details on the use of the HID profile please refer to § *HID Profile* chapter page 33.

The reader is sold with the factory profile set to *EASY2READ*. This guide helps you to get started with your reader using the EASY2READ profile.

For more detailed information on reader configuration, connections and setup options please refer to the next chapters.

## Windows PCs

### USB Communication Setup and the Easy Controller for Windows

Follow the steps below to connect your Windows PC to the Slate<sup>3</sup> reader using the USB connection and the Easy Controller Application. All the images below were generated using the Windows 10 Operating System.

1. Connect the Slate<sup>3</sup> R1353I reader to the PC using the provided USB cable (the reader is powered through the USB port). Verify that the provided USB cable is correctly plugged into the PC. The USB interface creates virtual COM port on the host PC that can be used to connect to the reader with the CAEN RFID Easy Controller application.

Once the USB connection is established, a virtual COM port is created on the host PC. This COM port is used to connect to the reader with the CAEN RFID Easy Controller application.

The orange light of the power LED indicates that the reader is ON.

- 2. Download from the CAEN RFID web site the latest version of the CAEN RFID <u>Easy Controller for</u> <u>Windows</u> software and install it.
- 3. In your Windows Pc go to Settings  $\rightarrow$  System. Open the System properties and click on Device Manager.

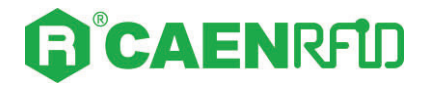

4. Look for the COM port in the *Device Manager* window:

| 🗄 Device Manager                      | - | Х   |
|---------------------------------------|---|-----|
| File Action View Help                 |   |     |
|                                       |   |     |
| ✓                                     |   |     |
| > 🔟 Audio inputs and outputs          |   |     |
| > 🗃 Batteries                         |   |     |
| > 📓 Biometric devices                 |   |     |
| > 🛞 Bluetooth                         |   |     |
| > 👰 Cameras                           |   |     |
| > 💻 Computer                          |   |     |
| > 👝 Disk drives                       |   |     |
| > 🖙 Display adaptors                  |   |     |
| > 🎽 Firmware                          |   | - 1 |
| > 🛺 Human Interface Devices           |   | - 1 |
| > 🥅 Keyboards                         |   | - 1 |
| > 🕕 Mice and other pointing devices   |   | - 1 |
| > 🛄 Monitors                          |   | - 1 |
| > 🖵 Network adapters                  |   |     |
| V Ports (COM & LPT)                   |   | - 1 |
| USB Serial Port (COM5)                |   | - 1 |
| USB Serial Port (COM6)                |   | - 1 |
| > 🚍 Print queues                      |   | - 1 |
| > Processors                          |   | - 1 |
| > P Security devices                  |   | - 1 |
| > 📑 Software components               |   |     |
| > 📱 Software devices                  |   |     |
| > 💵 Sound, video and game controllers |   |     |
| > 🎪 Storage controllers               |   |     |
| 🗴 🔚 Sustem Newicer                    |   |     |
|                                       |   |     |

5. Right click each USB serial port, go to *Properties* → *Details* → *Bus reported device description* and look at the value. The correct USB serial port is the one with *Bus reported device description* value = *R1353I-Slate3*. In this example it is COM5:

| USB Serial Port (COM5) Properties $\qquad \qquad \qquad \qquad \qquad \qquad \qquad \qquad \qquad \qquad \qquad \qquad \qquad \qquad \qquad \qquad \qquad \qquad \qquad$ | USB Serial Port (COM6) Properties $	imes$           |
|----------------------------------------------------------------------------------------------------|-----------------------------------------------------|
| General Port Settings Driver Details Events                                                                                                    | General Port Settings Driver Details Events         |
| USB Serial Port (COM5)                                                                                                    | USB Serial Port (COM6)                              |
| Property                                                                                                    | Property                                            |
| Bus reported device description $\checkmark$                                                                                                    | Bus reported device description $\qquad \checkmark$ |
| Value R1353I-Slate3                                                                                                    | Value MCP2200 USB Serial Port Emulator              |
| OK Cancel                                                                                                    | OK Cancel                                           |

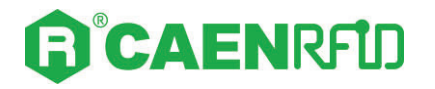

6. Launch the CAEN RFID Easy Controller application:

| CAEN RFID Easy Controller         |           |         |       |                                                                                                    |                                      | - 🗆 X                                                          |  |
|-----------------------------------|-----------|---------|-------|----------------------------------------------------------------------------------------------------|--------------------------------------|----------------------------------------------------------------|--|
| File Settings Tools About         |           |         |       |                                                                                                    |                                      |                                                                |  |
|                                   |           |         |       | Design your RFID solution<br>we provide the technology.                                                                |                                      |                                                                |  |
| Start Inventory TAGS FOUND: 0     |           |         |       | Statistics           Src 0         Src 1         Src 2           Acq/Sec: 0         Eff         Tags/Sec: 0         To | Src 3<br>ficiency: 0%<br>st. Tags: 0 | READER INFORMATION<br>Model:None<br>Sentil/None<br>FW Rel:None |  |
| EPC                               | L. Source | Antenna | COUNT | TimeStamp                                                                                                    |                                      |                                                                |  |
|                                   |           |         |       |                                                                                                    |                                      |                                                                |  |
|                                   |           |         |       |                                                                                                    |                                      |                                                                |  |
|                                   |           |         |       |                                                                                                    |                                      |                                                                |  |
|                                   |           |         |       |                                                                                                    |                                      |                                                                |  |
|                                   |           |         |       |                                                                                                    |                                      |                                                                |  |
|                                   |           |         |       |                                                                                                    |                                      |                                                                |  |
|                                   |           |         |       |                                                                                                    |                                      |                                                                |  |
| Connected: Air Link Protocol: OEE |           |         |       |                                                                                                    |                                      |                                                                |  |

- 7. On the main application window click on  $File \rightarrow Connect$ ; the connection dialog box will appear.
- 8. Select *RS232* from the *Connection Type* combo box and the right COM port number from the *RS232 Port* combo box (COM5 in this example):

| CAEN RFID Easy Controller           |                |                                                                     |                                                         |
|-------------------------------------|----------------|---------------------------------------------------------------------|---------------------------------------------------------|
| File Settings Tools About           |                |                                                                     |                                                         |
|                                     | RE TU          |                                                                     | Design your RFID solution<br>we provide the technology. |
| Start Inventory TAGS FOUND: 0       |                | Connection - X<br>Connection Type<br>RS232 Connection<br>RS232 Port | Src 3 Model.None Serial.None FW Rel.None                |
| 20                                  | L. Source Ante | ani COM5 ~                                                          |                                                         |
|                                     |                | Choose a Connection type:                                           |                                                         |
|                                     |                |                                                                     |                                                         |
|                                     |                |                                                                     |                                                         |
|                                     |                |                                                                     |                                                         |
| nnected: 🛑 🛛 Air Link Protocol: OFF |                |                                                                     |                                                         |

9. Click on Connect.

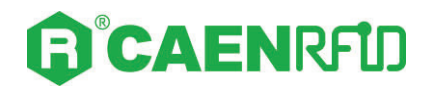

10. To verify if the connection with the reader has been established, check the green dot on the bottom left side of the sidebar. Into the *READER INFORMATION* box you can find information on reader model, serial number and firmware release:

| CAEN RFID Easy Controller                |                   |                                      |                                                                                                    |                                          | – 🗆 ×                                                               |
|------------------------------------------|-------------------|--------------------------------------|----------------------------------------------------------------------------------------------------|------------------------------------------|---------------------------------------------------------------------|
| File Settings Tools About                |                   |                                      |                                                                                                    |                                          |                                                                     |
|                                          | כ                 |                                      | De                                                                                                    | sign your RFID solutio<br>we provide the | n<br>technology.                                                    |
| Start Inventory       TAGS FOUND:        |                   | STATIST<br>Src 0<br>Acq/Se<br>Tags/S | Src 1         Src 2         Src 3           c:         0         Efficiency: 0%           ec:         0         Tot. Tags: 0 |                                          | ATION<br>Model: R13531<br>Serial: 000000021410003<br>FW Rel.: 1.0.0 |
| EPC                                      | L. Source Antenna | COUNT TimeStamp                      |                                                                                                    |                                          |                                                                     |
|                                          |                   |                                      |                                                                                                    |                                          |                                                                     |
|                                          |                   |                                      |                                                                                                    |                                          |                                                                     |
|                                          |                   |                                      |                                                                                                    |                                          |                                                                     |
|                                          |                   |                                      |                                                                                                    |                                          |                                                                     |
| <b>K</b>                                 |                   |                                      |                                                                                                    |                                          |                                                                     |
| Connected: 🔵 Air Link Protocol: EPC C1G2 |                   |                                      |                                                                                                    |                                          |                                                                     |

11. Place tags in front of the reader and click on *Start Inventory* to see the tag information displayed on the main window:

| CAEN RFID Easy Controller               |           |         |       |                        |                       | – 🗆 X                                    |
|-----------------------------------------|-----------|---------|-------|------------------------|-----------------------|------------------------------------------|
| File Settings Tools About               |           |         |       |                        |                       |                                          |
|                                         | <b>ئ</b>  |         |       |                        | Design your F<br>we p | RFID solution<br>provide the technology. |
|                                         |           |         |       | STATISTICS             |                       |                                          |
|                                         |           |         |       | Sm0 of 0 of 0          |                       | NEADER INFORMATION                       |
| Start Inventory                         |           |         |       | Sic U Src I Src Z Src. | 5                     | Model: R1353                             |
|                                         |           |         |       | Acq/Sec: 0 Efficience  | y: 0%                 | Serial: 000000021410003                  |
| TAGS FOUND: 14                          |           |         |       | Tags/Sec: 0 Tot. Tag   | is: 0                 | FW Rel.: 1.0.0                           |
|                                         |           |         |       |                        |                       |                                          |
|                                         |           |         |       |                        |                       |                                          |
| EPC                                     | L. Source | Antenna | COUNT | TimeStamp              |                       |                                          |
| E2806810000003918718553                 | Source_0  | Ant0    | 3     | 10/28/2020 10:43:43 AM |                       |                                          |
| A4B4000000000000000053                  | Source_0  | Ant0    | 33    | 10/28/2020 10:43:37 AM |                       |                                          |
| 35E017004E8DA06300017D51                | Source_0  | Ant0    | 4     | 10/28/2020 10:43:41 AM |                       |                                          |
| 303132333435363738393031                | Source_0  | Ant0    | 14    | 10/28/2020 10:43:41 AM |                       |                                          |
| 300EFE2F94D01E0950213515                | Source_0  | Ant0    | 2     | 10/28/2020 10:43:43 AM |                       |                                          |
| 300833B2DDD9BD050127EF00                | Source_0  | Ant0    | 22    | 10/28/2020 10:43:37 AM |                       |                                          |
| 300833B2DDD9BD0500D6F609                | Source_0  | Ant0    | 8     | 10/28/2020 10:43:38 AM |                       |                                          |
| 300833B2DDD901400000000                 | Source_0  | Ant0    | 27    | 10/28/2020 10:43:37 AM |                       |                                          |
| 0C1105012A70A46112014200                | Source_0  | Ant0    | 6     | 10/28/2020 10:43:42 AM |                       |                                          |
| 030699000000000002E98                   | Source_0  | Ant0    | 37    | 10/28/2020 10:43:37 AM |                       |                                          |
| 0135240000000000001388                  | Source_0  | Ant0    | 4     | 10/28/2020 10:43:44 AM |                       |                                          |
| 0115330000000000002420                  | Source_0  | Ant0    | 22    | 10/28/2020 10:43:37 AM |                       |                                          |
| 0000000000000000000030333937            | Source_0  | Ant0    | 23    | 10/28/2020 10:43:37 AM |                       |                                          |
| 000000000000000000000000000000000000000 | Source 0  | Ant0    | 1     | 10/28/2020 10:43:44 AM |                       |                                          |
| Connected: Air Link Protocol: EPC C1G2  |           |         |       |                        |                       |                                          |

For more information on the CAEN RFID *Easy Controller for Windows* application usage, please refer to the relevant user manual: you can download it from the <u>Slate<sup>3</sup> R1353I web page</u>, *Downloads* section or in the <u>Manual and Documents</u> web area.

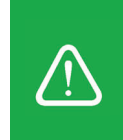

**Warning:** Note that in the EASY2READ profile holding down the *trigger* button activates the tag inventory only if the event-based continuous mode is active (see the function *EventInventoryTag Method* in the *CAEN RFID API Reference Manual* that can be download from <u>Slate<sup>3</sup> R1353I web page</u>, *Documents* section).

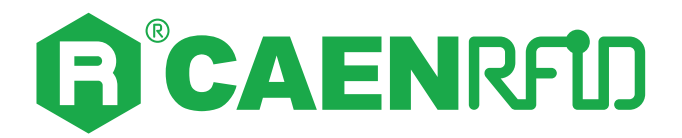

# **3 CONFIGURATION MENU**

## Introduction

The Slate<sup>3</sup> R1353I configuration can be performed via USB using the *R1353I Configuration Tool*.

To access the configuration menu, follow the steps described below:

- 1. Download from the <u>Slate<sup>3</sup> R1353I web page</u> the latest version of the *Slate<sup>3</sup> R1353I Configuration Tool*.
- 2. With the reader switched off, hold down the trigger button and connect the Slate<sup>3</sup> R1353I reader to the PC using the provided USB cable. Release the trigger button. The orange light of the power LED indicates that the reader is ON. The green light of the tag ID LED indicates that the reader is in the configuration mode.
- 3. Look for the COM port in the *Device Manager* window:

| 🛃 Device Manager                      | - | ×     |
|---------------------------------------|---|-------|
| File Action View Help                 |   |       |
|                                       |   |       |
| ✓ 릅 CE000254                          |   | <br>- |
| > 🖬 Audio inputs and outputs          |   | 1     |
| > 🍃 Batteries                         |   |       |
| > 📓 Biometric devices                 |   |       |
| > 🚯 Bluetooth                         |   |       |
| > 👰 Cameras                           |   |       |
| > 🛄 Computer                          |   |       |
| > 👝 Disk drives                       |   |       |
| > 🔙 Display adaptors                  |   |       |
| > 🎽 Firmware                          |   |       |
| > 🛺 Human Interface Devices           |   |       |
| > 🥅 Keyboards                         |   |       |
| > 🕕 Mice and other pointing devices   |   |       |
| > 🛄 Monitors                          |   |       |
| > 🚽 Network adapters                  |   |       |
| ✓                                     |   |       |
| USB Serial Port (COM5)                |   |       |
| 💭 USB Serial Port (COM6)              |   |       |
| > 🚍 Print queues                      |   |       |
| > 🔲 Processors                        |   |       |
| > 📲 Security devices                  |   |       |
| > 📲 Software components               |   |       |
| > 📓 Software devices                  |   |       |
| > 🕡 Sound, video and game controllers |   |       |
| > 🍰 Storage controllers               |   |       |
| 🔪 🔚 Sustem devices                    |   |       |
|                                       |   |       |

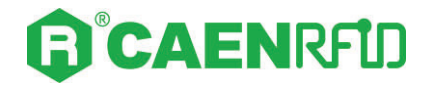

4. Right click each USB serial port, go to *Properties* → *Details* → *Bus reported device description* and look at the value. The correct USB serial port is the one with *Bus reported device description* value = *R1353I-Slate3*. In this example it is COM5:

| USB Serial Port (COM5) Properties           | imes USB Serial Port (COM6) Properties $	imes$ |
|---------------------------------------------|------------------------------------------------|
| General Port Settings Driver Details Events | General Port Settings Driver Details Events    |
| USB Serial Port (COM5)                      | USB Serial Port (COM6)                         |
| Property                                    | Property                                       |
| Bus reported device description             | Bus reported device description $\sim$         |
| Value<br>R1353I-Slate3                      | Value<br>MCP2200 USB Serial Port Emulator      |
| OK Cance                                    | el OK Cancel                                   |

5. Open the *Slate*<sup>3</sup> *R1353I Configuration Tool*:

| R1353I Configuration Too | bl v. 1.0.0         |                  |                                   | _                         |  |
|--------------------------|---------------------|------------------|-----------------------------------|---------------------------|--|
| File                     |                     |                  |                                   |                           |  |
|                          | <b>EN</b> RFID      |                  | Design your RFID so<br>we provide | lution<br>the technology. |  |
| General Settings         |                     |                  |                                   |                           |  |
| PROFILE                  | EASY2READ 🗸         | - EPCC1G2 Params |                                   |                           |  |
| RF POWER UP (mW)         | 500 🜲               | SESSION SO       | ▼<br>~                            |                           |  |
| HW TRIGGER MODE          | ONE SHOT $\sim$     | TARGET           | ~                                 |                           |  |
| Scan Delay (ms)          | 0                   | SELECTED ALL     | ~                                 |                           |  |
| - EASY2READ              |                     |                  |                                   |                           |  |
| TID Length               | 0                   |                  |                                   |                           |  |
| Read Cycles              | 0                   |                  |                                   |                           |  |
| HID                      |                     |                  |                                   |                           |  |
| Keyboard                 | QWERTY $\checkmark$ |                  |                                   |                           |  |
| Inter Char Delay (ms)    | 0                   |                  |                                   |                           |  |
| Inter Line Delay (ms)    | 0                   |                  |                                   |                           |  |
|                          | FORMAT              | PREFIX SL        | IFFIX                             |                           |  |
| EPC DISABLE              | FORMAT              | PREFIX AD        | DRESS LENGTH                      | SUFFIX                    |  |
|                          |                     |                  |                                   |                           |  |
|                          | SAV                 | /E READ          |                                   |                           |  |

6. On the main application window click on *File*  $\rightarrow$  *Connect*; the connection dialog box will appear.

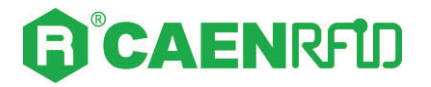

7. Select the right COM port number from the RS232 Port combo box (COM5 in the example):

| 1353I Configuration Tool | v. 1.0.0      |                |                                                | _          |  |
|--------------------------|---------------|----------------|------------------------------------------------|------------|--|
|                          |               |                |                                                |            |  |
|                          | ENRF          | י<br>נו        | Design your RFID solution<br>we provide the te | echnology. |  |
| General Settings         |               |                |                                                |            |  |
| PROFILE                  | EASY2READ V   | EPCC1G2 Params |                                                |            |  |
| RF POWER UP (mW)         | 500           | Q 0            | ×                                              |            |  |
| HW TRIGGER MODE          | ONE SHOT V    | G Connection — | ×                                              |            |  |
| Scan Delay (ms)          | 0             | RS232 Port     |                                                |            |  |
| EASY2READ                |               | COM5           | ~                                              |            |  |
| TID Length               | 0             | Connect        |                                                |            |  |
| Read Cycles              | 0             |                |                                                |            |  |
| HID                      |               | -              | .::                                            |            |  |
| Keyboard                 | QWERTY $\sim$ |                |                                                |            |  |
| Inter Char Delay (ms)    | 0             |                |                                                |            |  |
| Inter Line Delay (ms)    | 0             |                |                                                |            |  |
|                          | FORMAT        | PREFIX SUFFIX  | <                                              |            |  |
| EPC DISABLE              |               |                |                                                |            |  |

8. Click on *Connect*. To verify if the connection with the reader has been established, check the green square on the bottom right side of the sidebar. If the connection is not successful, the message "connection error" appears.

To disconnect the reader, on the main application window click on  $\mathit{File} \rightarrow \mathit{Disconnect}$ .

The Slate<sup>3</sup> R1353I menu options are the following:

- RFID
- SYSTEM

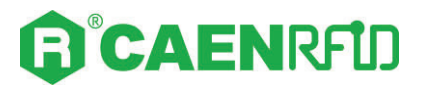

## RFID

Access the configuration menu as explained in the *Introduction* paragraph page 12. Use this section to set the desired profile and then the related configuration options.

| General | Settings |
|---------|----------|
|---------|----------|

| 13531 Configuration Tool                                                                                                    | v. 1.0.0                                                                                                    |                          |                                   | _                            |  |
|----------------------------------------------------------------------------------------------------|----------------------------------------------------------------------------------------------------|--------------------------|-----------------------------------|------------------------------|--|
|                                                                                                    |                                                                                                    |                          |                                   |                              |  |
|                                                                                                    | ENRFU                                                                                                    | )                        | Design your RFID so<br>we provide | olution<br>e the technology. |  |
| General Settings                                                                                                    |                                                                                                    | EBCC1C2 Deserve          |                                   |                              |  |
| PROFILE                                                                                                    | EASY2READ ~                                                                                                    | Q 6                      |                                   |                              |  |
| RF POWER UP (mW)                                                                                                    | 316                                                                                                    | CESSION S0               |                                   |                              |  |
|                                                                                                    | •                                                                                                    | 35331011 30              | Ψ.                                |                              |  |
| HW TRIGGER MODE                                                                                                    | ONE SHOT                                                                                                    | TARGET A                 | ~                                 |                              |  |
| HW TRIGGER MODE<br>Scan Delay (ms)                                                                                                    | ONE SHOT ~                                                                                                    | TARGET A<br>SELECTED ALL | ×<br>×<br>×                       |                              |  |
| HW TRIGGER MODE<br>Scan Delay (ms)<br>EASY2READ<br>TID Length<br>Read Cycles                                                                                    | Image: Contract of the second second secon      | TARGET A<br>SELECTED ALL |                                   |                              |  |
| HW TRIGGER MODE<br>Scan Delay (ms)<br>EASY2READ<br>TID Length<br>Read Cycles<br>HID                                                                             | Image: None Shot     ✓       200        12        1                                                                                                    | TARGET A<br>SELECTED ALL | ×<br>×                            |                              |  |
| HW TRIGGER MODE<br>Scan Delay (ms)<br>EASY2READ<br>TID Length<br>Read Cycles<br>HID<br>Keyboard                                                                 | ONE SHOT         V           200         V           1         V           QWERTY         V                                                                                                    | TARGET A<br>SELECTED ALL | ×<br>×                            |                              |  |
| HW TRIGGER MODE<br>Scan Delay (ms)<br>EASY2READ<br>TID Length<br>Read Cycles<br>HID<br>Keyboard<br>Inter Char Delay (ms)                                        | Image: Control of the second second seco | TARGET A<br>SELECTED ALL |                                   |                              |  |
| HW TRIGGER MODE<br>Scan Delay (ms)<br>EASY2READ<br>TID Length<br>Read Cycles<br>HID<br>Keyboard<br>Inter Char Delay (ms)<br>Inter Line Delay (ms)               | Image: None Shot     ✓       200     ✓       12     ✓       1     ✓       QWERTY     ✓       5     ✓       60     ✓                                                                                                    | TARGET A<br>SELECTED ALL |                                   |                              |  |
| HW TRIGGER MODE<br>Scan Delay (ms)<br>EASY2READ<br>TID Length<br>Read Cycles<br>HID<br>Keyboard<br>Inter Char Delay (ms)<br>Inter Line Delay (ms)<br>EPC ENABLE | ONE SHOT       200       1       0       5       60       FORMAT       HEX                                                                                                    | PREFIX SI                | JFFIX                             |                              |  |

# 

### Profile

You can change the profile value using the drop-down menu:

| R1353I Configuration Tool v | /. 1.0.0    |                                                       | – 🗆 X |
|-----------------------------|-------------|-------------------------------------------------------|-------|
| File                        |             |                                                       |       |
| RFID SYSTEM                 | ENRFU       | Design your RFID solution<br>we provide the technolog | у.    |
| General Settings            |             |                                                       |       |
| PROFILE                     | EASY2READ ~ | EPCC1G2 Params                                        |       |
| RF POWER UP (mW)            | 316         | SESSION SO                                            |       |
| HW TRIGGER MODE             | ONE SHOT V  | TARGET A                                              |       |
| Scan Delay (ms)             | 200         | SELECTED ALL ~                                        |       |
| EASY2READ                   |             |                                                       |       |
| TID Length                  | 12 🔹        |                                                       |       |
| Read Cycles                 | 1           |                                                       |       |
| - HID                       |             |                                                       |       |
| Keyboard                    | QWERTY ~    |                                                       |       |
| Inter Char Delay (ms)       | 5           |                                                       |       |
| Inter Line Delay (ms)       | 60 🗘        |                                                       |       |
|                             | FORMAT      | PREFIX SUFFIX                                         |       |
|                             | FORMAT      | PREFIX ADDRESS LENGTH SUFFIX                          |       |
|                             |             |                                                       |       |
|                             | SAVE        | READ                                                  |       |

The available profiles are:

• **EASY2READ (factory default)** is the CAEN RFID easy2read communication protocol that permits to control the reader using the CAEN RFID Easy Controller Application or the SDK (Software Development Kit) library. For details on the use of the EASY2READ profile please refer to § EASY2READ Profile chapter page 29.

For details on the EASY2READ configuration options, refer to § EASY2READ Parameters page 19.

• HID: choosing this option you select the keyboard emulation protocol.

For details on the use of the HID profile please refer to § HID Profile chapter page 33.

For details on the HID configuration options, refer to § *HID Parameters* page 20.

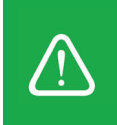

#### RF Power Up (mW)

Through the *RF Power Up* you can set the power level emitted by the reader. The *RF Power Up* is an editable field and the default value is 316 mW. Accepted values are included in the range 0÷1000. The *RF Power Up* is expressed in mW.

When the reader is configured in the EASY2READ profile, to set the *RF Power* you can also use the *CAEN RFID Easy Controller Application* or the *SetPower* function of the SDK (Software Development Kit) library. Note that using the SDK or the Easy Controller only the current value of the *RF Power* is set, the *RF Power Up* is not changed and when the reader is turned off, the parameter assumes the value set via the configuration interface again.

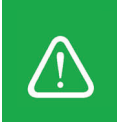

**Warning:** To save the changes click on the *SAVE* button (check the green dot on the bottom right side of the sidebar). On the main application window click on *File*  $\rightarrow$  *Disconnect*. Power off the reader, disconnect the USB cable and then power on the reader, the new settings are active.

### HW Trigger Mode

This option selects the type of trigger button event which triggers the inventory. The *HW Trigger Mode* options are the following:

- ONE-SHOT: inventory cycles will be performed as long as the trigger button is kept pressed.
- START/STOP: to start the inventory cycles press once the trigger button. Press the button again when you want to stop the inventory cycles.

By default, the *HW Trigger Mode* is set to "ONE SHOT".

You can change the default value using the drop-down menu.

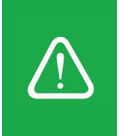

**Warning:** To save the changes click on the *SAVE* button (check the green dot on the bottom right side of the sidebar). On the main application window click on *File*  $\rightarrow$  *Disconnect*. Power off the reader, disconnect the USB cable and then power on the reader, the new settings are active.

### Scan Delay (ms)

*Scan Delay* is an editable field and the value is expressed in ms. By default, the *Scan Delay* is 200 ms. The scan delay is the time between two inventories when the inventory is performed in HW trigger START/STOP mode.

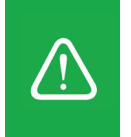

#### **EPCC1G2** Parameters

| R1353I Configuration Tool | v. 1.0.0      |                |                                       | _                        | □ × |
|---------------------------|---------------|----------------|---------------------------------------|--------------------------|-----|
| File                      |               |                |                                       |                          |     |
|                           | ENRFLD        |                | Design your RFID solu<br>we provide t | ution<br>the technology. |     |
| STOTEM                    |               |                |                                       |                          | ^   |
| General Settings          |               | EPCC1G2 Params |                                       |                          |     |
| PROFILE                   | EASY2READ ~   | Q 6            | <b>_</b>                              |                          |     |
| RF POWER UP (mW)          | 316           | SESSION S0     | ~                                     |                          |     |
| HW TRIGGER MODE           | ONE SHOT V    | TARGET A       | ~                                     |                          |     |
| Scan Delay (ms)           | 200           | SELECTED ALL   | ~                                     |                          |     |
|                           | Lund          |                |                                       |                          |     |
| EASY2READ                 |               |                |                                       |                          |     |
| TID Length                | 12 🗘          |                |                                       |                          |     |
| Read Cycles               | 1             |                |                                       |                          |     |
| HID                       |               |                |                                       |                          |     |
| Keyboard                  | QWERTY $\sim$ |                |                                       |                          |     |
| Inter Char Delay (ms)     | 5             |                |                                       |                          |     |
| Inter Line Delay (ms)     | 60            |                |                                       |                          |     |
| EPC ENABLE                | FORMAT        | PREFIX SUF     | FIX<br>RESS LENGTH                    | SUFFIX                   | >   |
|                           | SA            | VEREAD         |                                       |                          |     |
|                           | 0,            |                |                                       |                          |     |

- **Q**: *Q* parameter is useful for the optimization of the inventory efficiency. As a rule of thumb, if you have to read a huge population of tags you need to select a high value for the *Q* parameter, otherwise you can select a lower value. For more information on *Q* parameter refer to *EPC Class1 Gen2 protocol specification* [RD1]. The *Q* default value is 6, accepted values are included in the range 0÷15. *Q* parameter is an editable field.
- **SESSION:** the *SESSION* used by the anticollision algorithm. The reader chooses one of four sessions available (S0/S1/S2/S3) and inventories tags within that session. For more information on *SESSION* parameter refer to *EPC Class1 Gen2 protocol specification* [RD1]. Default value is *SESSION* = S0. You can change the default value using the drop-down menu.
- **TARGET:** two options available, A or B. For more information on *TARGET* parameter refer to *EPC Class1 Gen2 protocol specification* [RD1]. Default value is *TARGET* = A. You can change the default value using the drop-down menu.
- **SELECTED:** three options available, ALL/NOT selected/selected. For more information on *SELECTED* parameter refer to *EPC Class1 Gen2 protocol specification* [RD1]. Default value is *SELECTED* = ALL. You can change the default value using the drop-down menu.

When the reader is configured in the EASY2READ profile, to set the *EPCC1G2 Parameters* you can also use the CAEN RFID Easy Controller Application or the SDK (Software Development Kit) library. Note that using the SDK or the Easy Controller only the current values are set, therefore when the reader is turned off, the parameters assume the values set via the configuration interface again.

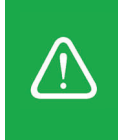

### **EASY2READ** Parameters

Choosing the EASY2READ profile, the EASY2READ parameters available are:

| R1353I Configuration Tool              | v. 1.0.0           |                                         | -                      |  |
|----------------------------------------|--------------------|-----------------------------------------|------------------------|--|
| File                                   |                    |                                         |                        |  |
| RFID SYSTEM                            | ENRFU              | Design your RFID solut<br>we provide th | tion<br>he technology. |  |
| General Settings                       |                    |                                         |                        |  |
| PROFILE<br>RF POWER UP (mW)            | EASY2READ ~<br>316 | EPCC1G2 Params<br>Q 6 €<br>SESSION S0 ✓ |                        |  |
| HW TRIGGER MODE                        | ONE SHOT V         | TARGET A V                              |                        |  |
| Scan Delay (ms)                        | 200                | SELECTED ALL ~                          |                        |  |
| EASY2READ<br>TID Length<br>Read Cycles | 12 ÷<br>1 ÷        |                                         |                        |  |
| - HID<br>Keyboard                      | QWERTY ~           |                                         |                        |  |
| Inter Char Delay (ms)                  | 5                  |                                         |                        |  |
| Inter Line Delay (ms)                  | 60 🚖               |                                         |                        |  |
| EPC ENABLE                             | FORMAT             | PREFIX SUFFIX                           | SHEEIY                 |  |
|                                        | TOTMAT             | THEIR ROMESS LENGTH                     | JULIA                  |  |
|                                        | SAV                | READ                                    |                        |  |

- **TID Length:** *TID Length* is an editable field and represents the length of the TID memory to be read during the inventory, expressed in bytes. The default value is 12, accepted values are included in the range 0÷64.
- **Read Cycles:** *Read cycles* is an editable field and represents the number of read cycles performed by the logical source during the inventory algorithm execution. The default value is 1. *Read cycles* = 0 means no stop in the continuous inventory mode. Note that *Read Cycles* affects only inventory performed with continuous mode.

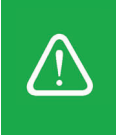

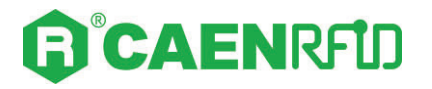

### **HID Parameters**

Choosing the HID profile, the HID parameters available are:

| R1353I Configuration Tool v. 1.0.0                                                       | – 🗆 X                                                   |
|------------------------------------------------------------------------------------------|---------------------------------------------------------|
| File                                                                                     |                                                         |
|                                                                                          | Design your RFID solution<br>we provide the technology. |
| RFID     SYSTEM       HW TRIGGER MODE     ONE SHOT       Scan Delay (ms)     200         | TARGET A v<br>SELECTED ALL v                            |
| EASY2READ<br>TID Length                                                                  |                                                         |
| Read Cycles 1                                                                            |                                                         |
| Keyboard     QWERTY       Inter Char Delay (ms)     5       Inter Line Delay (ms)     60 |                                                         |
| EPC ENABLE V FORMAT                                                                      | PREFIX SUFFIX                                           |
|                                                                                          | MATCH TYPE MASKS                                        |
|                                                                                          |                                                         |
|                                                                                          | SAVE READ                                               |

- **Keyboard:** The Keyboard options are the following:
  - o QWERTY: standard keyboard.
  - AZERTY: French keyboard.

By default, the *Keyboard* is set to "QWERTY".

You can change the default value using the drop-down menu.

- **Inter Char Delay (ms):** The *Inter Char Delay* is the delay between printing one character and the next. It is expressed in ms. The default value is 5. If set to 0, the reader does not introduce delay. The use of the *Inter Char Delay* is recommended to slow down the sending of characters from the reader to host devices.
- Inter Line Delay (ms): The Inter Line Delay is the delay between printing one last character of a line and the first character of the next line. It is expressed in ms. The default value is 60. If set to 0, the reader does not introduce delay. The use of the Inter Line Delay is recommended to slow down the sending of characters from the reader to host devices.

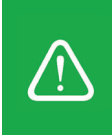

#### **EPC code parameters**

Using the table below you can customize the text of the code displayed on the screen:

| 🗊 R135 | 3l Configuration Tool | v. 1.0.0    |          |          |                           |                        | -   | × |
|--------|-----------------------|-------------|----------|----------|---------------------------|------------------------|-----|---|
| File   |                       |             |          |          |                           |                        |     |   |
|        | <b>В</b> °СА          | ENRFU       | )        | Design y | our RFID so<br>we provide | lution<br>the technolo | gy. |   |
| RFID   | SYSTEM                |             | TARGET   | A        |                           |                        |     | ^ |
|        | Scan Delay (ms)       | 200 <b></b> | SELECTED | ALL V    |                           |                        |     |   |
| E      | ASY2READ              |             |          |          |                           |                        |     | 1 |
|        | TID Length            | 12          |          |          |                           |                        |     |   |
|        | Read Cycles           | 1           |          |          |                           |                        |     |   |
| Н      | ID                    |             |          |          |                           |                        |     |   |
|        | Keyboard              | QWERTY ~    |          |          |                           |                        |     |   |
|        | Inter Char Delay (ms) | 5           |          |          |                           |                        |     |   |
|        | Inter Line Delay (ms) | 60          |          |          |                           |                        |     |   |
|        | EPC ENABLE            | FORMAT      | PREFIX   | SUFFIX   |                           |                        |     |   |
|        | BANK NONE             | FORMAT      | PREFIX   | ADDRESS  | 0                         | SUFFIX                 |     |   |
|        | FILTER DISABLE        | offset      |          | MASKS    | 0                         |                        |     |   |
|        |                       |             |          |          |                           |                        |     | ~ |
|        |                       |             | SAVE     |          |                           |                        |     |   |

#### Tab. 3.1: EPC Code parameters

- **EPC Code:** enable or disable. By default, the *EPC Code* is enabled and the EPC code is displayed on the screen. You can change the default value using the drop-down menu.
- FORMAT: In the HID profile you can set different EPC formats:
  - HEX: The EPC code is represented as a hexadecimal number. For example, an EPC Code of 96 bits long corresponds to 24 hexadecimal digits (96/4=24).
  - ASCII: The EPC code is interpreted as 8 bits at a time, each byte being represented as ASCII character. For example, an EPC Code of 96 bits corresponds to a string of 12 ASCII characters (96/8 = 12).
  - GTIN + SERIAL: if the tag is properly encoded, the reader returns the GTIN + Serial string associated to the tag EPC code

By default, the EPC HID *Format* is set to "HEX". You can change the default value using the dropdown menu.

• **PREFIX:** The *PREFIX* option permits to specify a string to add before the EPC when a tag is read.

The following list shows the accepted characters for the prefix:

 $\begin{array}{l} \mathsf{'a', 'b', 'c', 'd', 'e', 'f', 'g', 'h', 'i', 'j', 'k', 'l', 'm', 'n', 'o', 'p', 'q', 'r', 's', 't', 'u', 'v', 'w', 'x', 'y', 'z', 'A', 'B', 'C', \\ \mathsf{'D', 'E', 'F', 'G', 'H', 'l', 'J', 'K', 'L', 'M', 'N', 'O', 'P', 'Q', 'R', 'S', 'T', 'U', 'V', 'W', 'X', 'Y', 'z', '0', '1', '2', '3', \\ \mathsf{'4', '5', '6', '7', '8', '9', '\{', |l', '\}', '!', '''', '#', '$', '(', )', '*', '+', .', .', .', .', .', ', 'g', 'g', '[', ]', 'n', '_, '-' \\ \end{array}$ 

By default, the *prefix* string is empty. The maximum allowed length of the string is 7 characters.

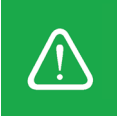

**Warning:** if you are using a qwerty keyboard, pay attention that it is a **standard** qwerty keyboard because if not the conversion of symbols could create display problems.

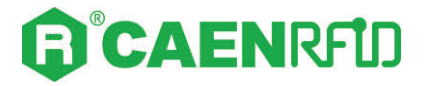

• SUFFIX: The SUFFIX option permits to specify a string to add after the EPC when a tag is read.

The following list shows the accepted characters for the postfix:

 $\begin{array}{l} \mathsf{'a', b', c', 'd', 'e', 'f', 'g', h', 'i', 'j', 'k', 'l', 'm', 'n', 'o', 'p', 'q', 'r', 's', 't', 'u', 'v', 'w', 'x', 'y', 'z', 'A', 'B', 'C', \\ \mathsf{'D', 'E', 'F', 'G', 'H', 'l', 'J', 'K', 'L', 'M', 'N', 'O', 'P', 'Q', 'R', 'S', 'T', 'U', 'V', 'W', 'X', 'Y', 'z', '0', '1', '2', '3', \\ \mathsf{'4', 5', '6', 7', '8', '9', '\{', |l', '\}', '!', '''', '#', '$', '(', ')', '*', '+', ', ', ', ', ', ', ', ', '=', ?', '@', '[', ]', 'n', '_, '-' \\ \end{array}$ 

By default, the *suffix* string is \n (see the following table Tab. 3.2: Escape Sequences supported page 22). The maximum allowed length of the string is 7 characters.

**Warning:** if you are using a qwerty keyboard, pay attention that it is a **standard** qwerty keyboard because if not the conversion of symbols could create display problems.

| Escape Sequences       | Description         |
|------------------------|---------------------|
| \n                     | Newline (Line Feed) |
| \r                     | Carriage Return     |
| \t                     | Horizontal Tab      |
| \v                     | Vertical Tab        |
| //                     | Backslash           |
| Tab 2 2. Escapo Soguon | cas supposted       |

Tab. 3.2: Escape Sequences supported

#### **Bank parameters**

These options allow the printing of the words contained in a bank of the tag EPCC1G2 memory:

| R1353I Configuration Tool                                                                                   | v. 1.0.0                                                      | – 🗆 X                          |
|----------------------------------------------------------------------------------------------------|---------------------------------------------------------------|--------------------------------|
| File                                                                                                    |                                                               |                                |
|                                                                                                    | Design your RFID s<br>we provid                               | colution<br>de the technology. |
| HW TRIGGER MODE                                                                                             | ONE SHOT V TARGET A V                                         | ^                              |
| Scan Delay (ms)                                                                                             | 200 ÷ SELECTED ALL V                                          |                                |
| EASY2READ<br>TID Length<br>Read Cycles<br>HID<br>Keyboard<br>Inter Char Delay (ms)<br>Inter Line Delay (ms) | 12<br>1<br>↓<br>QWERTY<br>5<br>60<br>♥<br>EDEMAT PREFY CUTERY |                                |
| EPC ENABLE                                                                                                  | FORMAT     PREFIX     SUFFIX       HEX                        |                                |
| BANK NONE                                                                                                   | FORMAT PREFIX ADDRESS LENGTH                                  | SUFFIX                         |
| FILTER DISABLE                                                                                              |                                                               |                                |
|                                                                                                    | SAVE READ                                                     | -                              |

- BANK:
  - NONE: printing disabled.
  - RESERVED/EPC/TID/USER: the bank to be read.

# **G**<sup>®</sup>CAENRFID

#### • FORMAT:

- HEX: The bank code is represented as a hexadecimal number. For example, a bank code of 96 bits long corresponds to 24 hexadecimal digits (96/4=24).
- ASCII: The bank code is interpreted as 8 bits at a time, each byte being represented as ASCII character. For example, a bank code of 96 bits corresponds to a string of 12 ASCII characters (96/8 = 12).

By default, the *Format* is set to "HEX". You can change the default value using the drop-down menu.

- **PREFIX:** see *Prefix* definition in the previous paragraph (EPC code parameters).
- **ADDRESS:** the starting word address of the string to be displayed. By default, the *address* value is 0.
- **LENGTH:** number of words of the selected BANK that must be displayed. If set to 0 no words will be displayed. By default, the *length* value is 0.
- SUFFIX: see Suffix definition in the previous paragraph (EPC code parameters).

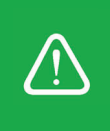

**Warning:** To save the changes click on the *SAVE* button (check the green dot on the bottom right side of the sidebar). On the main application window click on *File*  $\rightarrow$  *Disconnect*. Power off the reader, disconnect the USB cable and then power on the reader, the new settings are active.

#### **Filter parameters**

These options allow you to filter the read tags by sending only those with the conditions specified in the following fields:

| R1353I Configuration Tool | v. 1.0.0        |                |                                                | – 🗆 X |
|---------------------------|-----------------|----------------|------------------------------------------------|-------|
| File                      |                 |                |                                                |       |
| <b>B</b> °CA              | ENRFID          | Desig          | n your RFID solution<br>we provide the technol | logy. |
| RFID SYSTEM               |                 |                |                                                |       |
| HW TRIGGER MODE           | ONE SHOT $\sim$ | TARGET A       | ~                                              | ^     |
| Scan Delay (ms)           | 200             | SELECTED ALL   | ~                                              |       |
| EASY2READ                 |                 |                |                                                |       |
| TID Length                | 12              |                |                                                |       |
| Read Cycles               | 1               |                |                                                |       |
| HID                       |                 |                |                                                |       |
| Keyboard                  | QWERTY ~        |                |                                                |       |
| Inter Char Delay (ms)     | 5               |                |                                                |       |
| Inter Line Delay (ms)     | 60 🜩            |                |                                                |       |
|                           | FORMAT          | PREFIX SUFFIX  |                                                |       |
| EPC ENABLE                | ✓ HEX ✓         | \n             | ]                                              |       |
|                           | FORMAT          | PREFIX ADDRESS | LENGTH SUFFIX                                  |       |
| BANK NONE                 |                 |                | 0 🕆 m                                          |       |
| FILTER DISABLE            |                 | KE V           | €0                                             |       |
|                           |                 |                |                                                |       |
|                           |                 |                |                                                | ~     |
|                           |                 |                |                                                |       |
|                           | SA              | KEAD           |                                                |       |
|                           |                 |                |                                                |       |

• **FILTER:** enable/disable. By default, the *Filter* is disable. You can change the default value using the drop-down menu. If enable, it allows to filter the read tags by sending only those satisfying the conditions in the next fields.

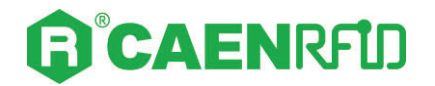

- **OFFSET:** optional. The "offset" indicates after how many EPC code characters to start filtering. By default, the offset is set to 0 and the filter considers the entire EPC code string.
- MATCH TYPE: like/not like. By default, the Match Type is set to "like". You can change the default
  value using the drop-down menu. The mask type indicates the link between the various masks: if
  set to "like", the masks are linked by the "or" function, if set to "not like", the masks are linked to
  the "and" function.
- **MASKS:** Mask is an editable field. By default, the field is empty. It allows to filter read tags by sending only those with the specified mask. It is possible to insert a maximum of 4 masks linked by the "match type".

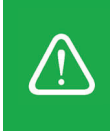

**Warning:** To save the changes click on the *SAVE* button (check the green dot on the bottom right side of the sidebar). On the main application window click on  $File \rightarrow Disconnect$ . Power off the reader, disconnect the USB cable and then power on the reader, the new settings are active.

## SYSTEM

### **USB** communication

Access the configuration menu as explained in the *Introduction* paragraph page 12.

The Slate<sup>3</sup> R1353I menu options are the following:

- RFID
- SYSTEM

Click on SYSTEM:

| R1353I Configuration Tool v. 1.0.0                                                         | B R1353I Configuration Tool v. 1.0.0 - X                                                        |  |  |  |  |  |  |
|--------------------------------------------------------------------------------------------|-------------------------------------------------------------------------------------------------|--|--|--|--|--|--|
| File                                                                                       |                                                                                                 |  |  |  |  |  |  |
|                                                                                            | Design your RFID solution<br>we provide the technology.                                         |  |  |  |  |  |  |
| Buzzer<br>Power Up ✓<br>Power Down ✓<br>SUCCESS (ms) FAILURE (ms)<br>Inventory 200 ♀ 400 ♀ | Vibration       Power Up       Power Down       SUCCESS (ms)       FAILURE (ms)       Inventory |  |  |  |  |  |  |
| Power<br>Auto Shut Down 3600 \$                                                            | Firmware Release<br>Reader: 1.0.0<br>RF: 1.4.0/1.2.0                                            |  |  |  |  |  |  |
|                                                                                            |                                                                                                 |  |  |  |  |  |  |
| SAVE                                                                                       | READ                                                                                            |  |  |  |  |  |  |

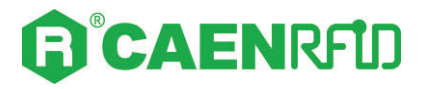

### Buzzer

| R1353I Configuration Tool v. 1.0.0                                                                                                    | – 🗆 X                                                                                                    |
|----------------------------------------------------------------------------------------------------|----------------------------------------------------------------------------------------------------|
| File                                                                                                    |                                                                                                    |
| RFID SYSTEM                                                                                                    | Design your RFID solution<br>we provide the technology.                                                                                                    |
| Buzzer<br>Power Up<br>Power Down<br>SUCCESS (ms) FAILURE (ms)<br>Inventory 200<br>400<br>Power<br>Power<br>Auto Shut Down<br>3600<br>3600 | Vibration<br>Power Up<br>Power Down<br>Inventory 200<br>FAILURE (ms)<br>0<br>0<br>FAILURE (ms)<br>0<br>FAILURE (ms)<br>FAILURE (ms)<br>FAILURE (ms)<br>FA |
|                                                                                                    |                                                                                                    |
| SAVE                                                                                                    | READ                                                                                                    |

Use this section to set the *Buzzer* options:

- **Power Up:** beep at the power on of the reader. By default, the *Power Up* is enabled.
- **Power Down:** beep at the power off of the reader. By default, the *Power Down* is enabled.
- Inventory: beep at the identification of a tag. By default, the Inventory is disabled.
  - **Success (ms):** length of tone expressed in ms in case of success. The default value is 200.
  - Failure (ms): length of tone expressed in ms in case of failure. The default value is 400.

Note that you can enable or disable the buzzer for any option independently so that the buzzer can be active on more than one option simultaneously.

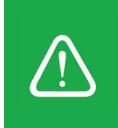

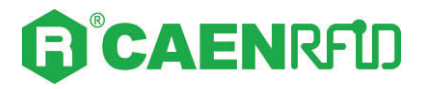

### Vibration

| R1353l Configuration Tool v. 1.0.                                | D                                       |                                                   | - [    | × |
|------------------------------------------------------------------|-----------------------------------------|---------------------------------------------------|--------|---|
| File                                                             |                                         |                                                   |        |   |
| RFID SYSTEM                                                      | NRFD                                    | Design your RFID solution<br>we provide the techn | ology. |   |
| Buzzer<br>Power Up 🗹<br>Power Down 🗹<br>SUCCE<br>Inventory 🗌 200 | SS (ms) FAILURE (ms)<br>400 • Inventory | ywn ☑<br>SUCCESS (ms) FAILURE (ms)<br>□ 200 🐳 0 € |        |   |
| Power TIMEOU<br>Auto Shut Down [] 3600                           | IT(s)<br>Reader:<br>RF:                 | elease<br>1.0.0<br>1.4.0/1.2.0                    |        |   |
|                                                                  |                                         |                                                   |        |   |
|                                                                  | SAVE DEAD                               |                                                   |        |   |

Use this section in order to set the Vibration options:

- **Power Up:** vibration at the power on of the reader. By default, the *Power Up* is enabled.
- **Power Down:** vibration at the power off of the reader. By default, the *Power Down* is enabled.
- Inventory: vibration at the identification of a tag. By default, the Inventory is disabled.
  - **Success (ms):** length of vibration expressed in ms in case of success. The default value is 200.
  - Failure (ms): length of vibration expressed in ms in case of failure. The default value is 0.

Note that you can enable or disable the vibration for any option independently so that the vibration can be active on more than one option simultaneously.

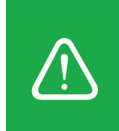

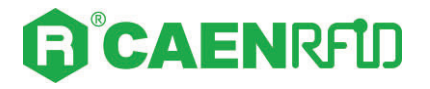

#### Power

| R1353I Configuration Tool v. 1.0.0                                                                                                    | – 🗆 X                                                                                                    |
|----------------------------------------------------------------------------------------------------|----------------------------------------------------------------------------------------------------|
| File                                                                                                    |                                                                                                    |
| RFID SYSTEM                                                                                                    | Design your RFID solution<br>we provide the technology.                                                                                                    |
| Buzzer<br>Power Up<br>Power Down<br>SUCCESS (ms) FAILURE (ms)<br>Inventory<br>200 ↓ 400 ↓<br>Power<br>TIMEOUT(s)<br>Auto Shut Down<br>3600 ↓ | Vibration         Power Up       ✓         Power Down       ✓         SUCCESS (ms)       FAILURE (ms)         Inventory       200 🗼         Firmware Release         Reader:       1.0.0         RF:       1.4.0/1.2.0 |
| SAVE                                                                                                    | READ                                                                                                    |

**Auto Shut Down:** automatic shutdown of the reader after a certain time of inactivity. If enabled, define the shutdown time in *Timeouts* in seconds. By default, the *Auto Shut Down* is disabled.

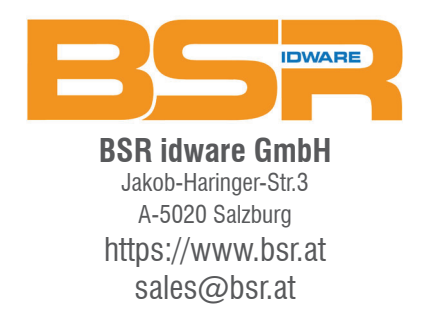

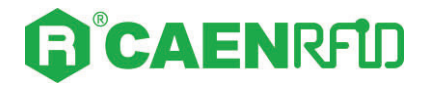

### Firmware Release

| R1353I Configuration Tool                                                     | v. 1.0.0                                                        |                                                                                                    | - 🗆 🗡 |
|-------------------------------------------------------------------------------|-----------------------------------------------------------------|----------------------------------------------------------------------------------------------------|-------|
| File                                                                          |                                                                 |                                                                                                    |       |
|                                                                               | ENRFLD                                                          | Design your RFID solution<br>we provide the technolog                                                                                 | gy.   |
| Buzzer<br>Power Up<br>Power Down<br>Inventory<br>Power<br>Auto Shut Down<br>3 | 5UCCESS (ms) FAILURE (ms)<br>200 € 400 €<br>IMEOUT(s)<br>1600 € | Vibration<br>Power Up<br>Power Down<br>SUCCESS (ms) FAILURE (ms)<br>Inventory<br>Pirmware Release<br>Reader: 1.0.0<br>RF: 1.4.0/1.2.0 |       |
|                                                                               |                                                                 |                                                                                                    |       |
|                                                                               | SAVE                                                            | READ                                                                                                    |       |

In this section you can find information about:

- **Reader:** the reader firmware release
- **RF**: the internal RF module revision

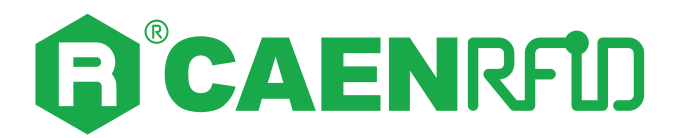

# **4 EASY2READ PROFILE**

## Introduction

The reader can be configured in two different profiles:

- **EASY2READ** (factory default): choosing this option you select the CAEN RFID easy2read communication protocol. Select this option in order to control the reader using the <u>CAEN RFID</u> <u>Easy Controller Application</u> or the <u>SDK (Software Development Kits)</u> library.
- **HID:** choosing this option you select the keyboard emulation protocol. For details on the use of the HID profile please refer to § *HID Profile* chapter page 33.

The reader is sold with the factory profile set to EASY2READ.

With the EASY2READ profile active you will use the CAEN RFID easy2read communication protocol and the reader can be controlled using the <u>CAEN RFID Easy Controller Application</u> or the <u>SDK (Software Development Kit)</u> library.

### Windows PCs

### USB Communication Setup and the Easy Controller for Windows

Follow the steps below to connect your Windows PC to the Slate<sup>3</sup> reader using the USB connection and the Easy Controller Application. All the images below were generated using the Windows 10 Operating System.

1.Connect the Slate<sup>3</sup> R1353I reader to the PC using the provided USB cable (the reader is powered through the USB port). Verify that the provided USB cable is correctly plugged into the PC. The USB interface creates virtual COM port on the host PC that can be used to connect to the reader with the CAEN RFID Easy Controller application.

Once the USB connection is established, a virtual COM port is created on the host PC. This COM port is used to connect to the reader with the CAEN RFID Easy Controller application.

The orange light of the power LED indicates that the reader is ON.

- 2. Download from the CAEN RFID web site the latest version of the CAEN RFID <u>Easy Controller for</u> <u>Windows</u> software and install it.
- 3. In your Windows Pc go to Settings  $\rightarrow$  System. Open the System properties and click on Device Manager.

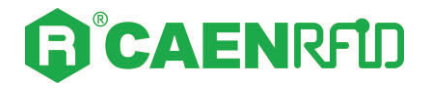

4. Look for the COM port in the *Device Manager* window:

| 🛃 Device Manager                      | - | ×   |
|---------------------------------------|---|-----|
| File Action View Help                 |   |     |
|                                       |   |     |
| V 🗄 CE000254                          |   |     |
| > 🖺 Audio inputs and outputs          |   |     |
| > 🗃 Batteries                         |   | - 1 |
| > 🗑 Biometric devices                 |   | - 1 |
| > 🚯 Bluetooth                         |   | - 1 |
| > 👰 Cameras                           |   | - 1 |
| > 💻 Computer                          |   | - 1 |
| > 👝 Disk drives                       |   | - 1 |
| > 🔙 Display adaptors                  |   | - 1 |
| > 📓 Firmware                          |   | - 1 |
| > 🛺 Human Interface Devices           |   | - 1 |
| > 🥅 Keyboards                         |   | - 1 |
| > 📗 Mice and other pointing devices   |   | - 1 |
| > 🛄 Monitors                          |   | - 1 |
| > 👮 Network adapters                  |   | - 1 |
| V Ports (COM & LPT)                   |   | - 1 |
| USB Serial Port (COM5)                |   | - 1 |
| USB Serial Port (COM6)                |   | - 1 |
| > 🚍 Print queues                      |   | - 1 |
| >  Processors                         |   | - 1 |
| > 🛐 Security devices                  |   | - 1 |
| > 📑 Software components               |   | - 1 |
| > Software devices                    |   | - 1 |
| > 🖬 Sound, video and game controllers |   |     |
| > 🍇 Storage controllers               |   |     |
| 🔪 🏣 Sustem devices                    |   |     |
|                                       |   |     |

5. Right click each USB serial port, go to *Properties* → *Details* → *Bus reported device description* and look at the value. The correct USB serial port is the one with *Bus reported device description* value = *R1353I-Slate3*. In this example it is COM5:

| USB Serial Port (COM5) Properties $\qquad \qquad \qquad \qquad \qquad \qquad \qquad \qquad \qquad \qquad \qquad \qquad \qquad \qquad \qquad \qquad \qquad \qquad \qquad$ | USB Serial Port (COM6) Properties $\qquad \qquad \qquad \qquad \qquad \qquad \qquad \qquad \qquad \qquad \qquad \qquad \qquad \qquad \qquad \qquad \qquad \qquad \qquad$ |
|----------------------------------------------------------------------------------------------------|----------------------------------------------------------------------------------------------------|
| General Port Settings Driver Details Events                                                                                                    | General Port Settings Driver Details Events                                                                                                    |
| USB Serial Port (COM5)                                                                                                    | USB Serial Port (COM6)                                                                                                    |
| Property                                                                                                    | Property                                                                                                    |
| Bus reported device description $\checkmark$                                                                                                    | Bus reported device description $\qquad \lor$                                                                                                    |
| Value R1353I-Slate3                                                                                                    | Value MCP2200 USB Serial Port Emulator                                                                                                    |
| OK Cancel                                                                                                    | OK Cancel                                                                                                    |

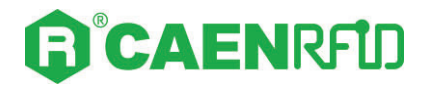

6. Launch the CAEN RFID Easy Controller application:

| CAEN RFID Easy Controller           |           |         |                                                         |                                                                                                    |                                       | - 🗆 X                                                           |  |
|-------------------------------------|-----------|---------|---------------------------------------------------------|----------------------------------------------------------------------------------------------------|---------------------------------------|-----------------------------------------------------------------|--|
| File Settings Tools About           |           |         |                                                         |                                                                                                    |                                       |                                                                 |  |
|                                     |           |         | Design your RFID solution<br>we provide the technology. |                                                                                                    |                                       |                                                                 |  |
| Start Inventory<br>TAGS FOUND: 0    |           |         |                                                         | STATISTICS       Src 0     Src 1     Src 2       Acq/Sec:     0     EF       Tags/Sec:     0     To | Src 3<br>fficiency: 0%<br>ot. Tags: 0 | READER INFORMATION<br>Model None<br>Serial None<br>FW Rel. None |  |
| EPC                                 | L. Source | Antenna | COUNT                                                   | TimeStamp                                                                                           |                                       |                                                                 |  |
| Connected: 🌒 Air Link Protocol: OFF |           |         |                                                         |                                                                                                    |                                       | ii.                                                             |  |

- 7. On the main application window click on  $File \rightarrow Connect$ ; the connection dialog box will appear.
- 8. Select *RS232* from the *Connection Type* combo box and the right COM port number from the *RS232 Port* combo box (COM5 in this example):

| ile Settings Tools About         | RFID           |                                                                      | Design your RFID solution<br>we provide the technology.           |
|----------------------------------|----------------|----------------------------------------------------------------------|-------------------------------------------------------------------|
| Start Inventory<br>TAGS FOUND: 0 | L. Source Ante | Connection Type<br>RS232 Connection<br>RS232 Port<br>COM5<br>Connect | C 3 READER INFORMATION<br>Model:None<br>Setal:None<br>FW Rel:None |
|                                  |                | Choose a Connection type                                             |                                                                   |

9. Click on Connect.

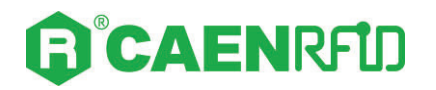

10. To verify if the connection with the reader has been established, check the green dot on the bottom left side of the sidebar. Into the *READER INFORMATION* box you can find information on reader model, serial number and firmware release:

| CAEN RFID Easy Controller              |           |            |             |                                                                                                    |                                 |                                    | - 🗆 X                                                                |
|----------------------------------------|-----------|------------|-------------|----------------------------------------------------------------------------------------------------|---------------------------------|------------------------------------|----------------------------------------------------------------------|
| File Settings Tools About              | כ         |            |             |                                                                                                    | Design you<br>we                | r RFID solution<br>e provide the t | n<br>sechnology.                                                     |
| Start Inventory       TAGS FOUND:      |           |            |             | STATISTICS       Src 0     Src 1       Src 0     Src 1       Src 1     Src 2       Src 1     Src 2       Src 2     Src 2       Src 2     Src 2 | Sirc 3<br>liency: 0%<br>Tags: 0 |                                    | TION<br>- Model: R13531<br>Serial: 000000021410003<br>FW Rel.: 1.0.0 |
| EPC                                    | L. Source | Antenna CC | DUNT Time S | tamp                                                                                                    |                                 |                                    |                                                                      |
| Connected: Air Link Protocol: EPC C1G2 |           |            |             |                                                                                                    |                                 |                                    |                                                                      |

11. Place tags in front of the reader and click on *Start Inventory* to see the tag information displayed on the main window:

| CAEN REID Easy Controller                                                                                                    |                                                                                                    |                                                                                                    |                                                                                    |                                                                                                    | - 🗆 X                                                                           |
|----------------------------------------------------------------------------------------------------|----------------------------------------------------------------------------------------------------|----------------------------------------------------------------------------------------------------|------------------------------------------------------------------------------------|----------------------------------------------------------------------------------------------------|---------------------------------------------------------------------------------|
| File Settings Tools About                                                                                                    |                                                                                                    |                                                                                                    |                                                                                    |                                                                                                    |                                                                                 |
| <b>©</b> CAEN                                                                                                    | RFID                                                                                                    |                                                                                                    |                                                                                    | De                                                                                                    | esign your RFID solution<br>we provide the technology.                          |
| Start Inventory<br>TAGS FOUND: 14                                                                                                    |                                                                                                    |                                                                                                    |                                                                                    | STATISTICS           Src 0         Src 1         Src 2         Src 3           Acq/Sec:         0         Efficiency: 0%           Tags/Sec:         0         Tot. Tags: 0                                                                                                    | READER INFORMATION<br>Model: R1353/<br>Serial: 000000021410003<br>FW Rel:: 10.0 |
|                                                                                                    |                                                                                                    |                                                                                                    |                                                                                    |                                                                                                    |                                                                                 |
| FPC                                                                                                    | L Source                                                                                                    | Antenna                                                                                                    | COUNT                                                                              | TimeStamp                                                                                                    |                                                                                 |
| EPC                                                                                                    | L. Source                                                                                                    | Antenna<br>Ant0                                                                                                    | COUNT                                                                              | TimeStamp<br>10/28/2020 10:43:43 AM                                                                                                    |                                                                                 |
| EPC<br>E2806810000003918718553<br>A&ARD0000003918718553                                                                                                    | L. Source<br>Source_0<br>Source_0                                                                                                    | Antenna<br>Ant0<br>Ant0                                                                                                    | COUNT<br>3                                                                         | TimeStamp<br>10/28/2020 10:43:43 AM<br>10/28/2020 10:43:37 AM                                                                                                    |                                                                                 |
| EPC<br>E28068100000003918718553<br>A48400000000000053<br>356701700LE870A6300017551                                                                                                    | L. Source<br>Source_0<br>Source_0                                                                                                    | Antenna<br>Ant0<br>Ant0<br>Ant0                                                                                                    | COUNT<br>3<br>33<br>4                                                              | TimeStamp<br>10/28/2020 10.43:43 AM<br>10/28/2020 10.43:37 AM<br>10/28/2020 10.43:41 AM                                                                                                    |                                                                                 |
| EPC<br>E28068100000003918718553<br>A48400000000000000053<br>35E017004E8DA06300017D51<br>30113233434563728133031                                                                                                    | L. Source<br>Source_0<br>Source_0<br>Source_0<br>Source_0                                                                                                    | Antenna<br>Ant0<br>Ant0<br>Ant0<br>Ant0                                                                                                    | COUNT<br>3<br>33<br>4<br>14                                                        | Time Stamp<br>10/28/2020 10.43.43 AM<br>10/28/2020 10.43.37 AM<br>10/28/2020 10.43.37 AM<br>10/28/2020 10.43.41 AM<br>10/28/2020 10.43.41 AM                                                                                                    |                                                                                 |
| EPC<br>E28066100000003918718553<br>A48400000000000000053<br>356077004680A06300017051<br>30312233435953738390031<br>303167E5P54D101F6967013515                                                                                                    | L. Source<br>Source_0<br>Source_0<br>Source_0<br>Source_0<br>Source_0                                                                                                    | Antenna<br>Ant0<br>Ant0<br>Ant0<br>Ant0<br>Ant0                                                                                                    | COUNT<br>3<br>33<br>4<br>14<br>2                                                   | TimeStamp<br>10/28/2020 10:43:43 AM<br>10/28/2020 10:43:37 AM<br>10/28/2020 10:43:41 AM<br>10/28/2020 10:43:41 AM<br>10/28/2020 10:43:41 AM                                                                                                    |                                                                                 |
| EPC<br>E28068100000003918718553<br>A484000000000000000053<br>35601700480A0630017051<br>300EFE2FAPD0160590213515<br>300EFE2FAPD0160590213515<br>300618275PD0050127EP00                                                                                                    | L. Source<br>Source_0<br>Source_0<br>Source_0<br>Source_0<br>Source_0<br>Source_0                                                                                                   | Antenna<br>Ant0<br>Ant0<br>Ant0<br>Ant0<br>Ant0<br>Ant0<br>Ant0                                                                                                    | COUNT<br>3<br>33<br>4<br>14<br>2<br>22                                             | TimeStamp<br>10/28/2020 10:43:43 AM<br>10/28/2020 10:43:43 AM<br>10/28/2020 10:43:41 AM<br>10/28/2020 10:43:41 AM<br>10/28/2020 10:43:43 AM<br>10/28/2020 10:43:43 AM                                                                                                    |                                                                                 |
| EPC<br>E28068100000003918718553<br>A484000000000000000053<br>356017004580A0630017051<br>30313233435363738393031<br>30087625749010590213515<br>30083820DD980050127EF00<br>30083820DD980050012FE709                                                                                                    | L. Source<br>Source_0<br>Source_0<br>Source_0<br>Source_0<br>Source_0<br>Source_0<br>Source_0                                                                                       | Antenna<br>Ant0<br>Ant0<br>Ant0<br>Ant0<br>Ant0<br>Ant0<br>Ant0<br>Ant0                                                                                                    | COUNT<br>3<br>33<br>4<br>14<br>2<br>22<br>8                                        | TimeStamp<br>10/28/2020 10:43:43 AM<br>10/28/2020 10:43:47 AM<br>10/28/2020 10:43:47 AM<br>10/28/2020 10:43:47 AM<br>10/28/2020 10:43:43 AM<br>10/28/2020 10:43:37 AM<br>10/28/2020 10:43:37 AM                                                                                                    |                                                                                 |
| EPC<br>E20085100000003318718553<br>A4840000000000000000053<br>356017004680A06300017051<br>300FE2F34D016055017551<br>300038282DD980050127EP00<br>300838282DD980050127EP00<br>300838282DD9901400000000                                                                                                    | L. Source<br>Source_0<br>Source_0<br>Source_0<br>Source_0<br>Source_0<br>Source_0<br>Source_0<br>Source_0<br>Source_0                                                               | Antenna<br>Ant0<br>Ant0<br>Ant0<br>Ant0<br>Ant0<br>Ant0<br>Ant0<br>Ant0                                                                                                    | COUNT<br>3<br>33<br>4<br>14<br>2<br>22<br>8<br>8<br>27                             | TimeStamp<br>10/28/2020 10.43.43 AM<br>10/28/2020 10.43.37 AM<br>10/28/2020 10.43.41 AM<br>10/28/2020 10.43.41 AM<br>10/28/2020 10.43.43 AM<br>10/28/2020 10.43.37 AM<br>10/28/2020 10.43.37 AM<br>10/28/2020 10.43.37 AM                                                                                                    |                                                                                 |
| EPC<br>E28068100000003918718553<br>A840000000000000000053<br>356017004680A0630017051<br>300124324355373833031<br>3006FE2F94D0160950215515<br>30083382DDD98050056127EF00<br>30083382DD98050056102<br>30083382DD990500056102                                                                                | L. Source<br>Source_0<br>Source_0<br>Source_0<br>Source_0<br>Source_0<br>Source_0<br>Source_0<br>Source_0<br>Source_0<br>Source_0                                                   | Antenna<br>Ant0<br>Ant0<br>Ant0<br>Ant0<br>Ant0<br>Ant0<br>Ant0<br>Ant0                                                                                                    | COUNT<br>3<br>33<br>4<br>14<br>2<br>22<br>8<br>8<br>27<br>6                        | TimeStamp           10/28/2020 10:43:43 AM           10/28/2020 10:43:37 AM           10/28/2020 10:43:37 AM           10/28/2020 10:43:41 AM           10/28/2020 10:43:43 AM           10/28/2020 10:43:37 AM           10/28/2020 10:43:37 AM           10/28/2020 10:43:37 AM           10/28/2020 10:43:37 AM           10/28/2020 10:43:38 AM           10/28/2020 10:43:38 AM           10/28/2020 10:43:37 AM           10/28/2020 10:43:38 AM           10/28/2020 10:43:38 AM                                                                                                    |                                                                                 |
| EPC<br>E28068100000003918718553<br>A440000000000000000053<br>35E017004E8DA06300017D51<br>30312233435963728393031<br>3008282DD196D590278F00<br>30082382DD196D590278F00<br>3008382DD196D5902F609<br>3008382DD196159005F609<br>3008382DD1961400000000<br>CC1105012470A46112014220<br>00365900000000000000258 | L. Source_D<br>Source_D<br>Source_O<br>Source_O<br>Source_O<br>Source_O<br>Source_O<br>Source_O<br>Source_O<br>Source_O<br>Source_O                                                 | Antenna<br>Art0<br>Art0<br>Ant0<br>Ant0<br>Art0<br>Art0<br>Art0<br>Art0<br>Art0<br>Art0<br>Art0<br>Ar                                                                                                    | COUNT<br>3<br>33<br>4<br>14<br>2<br>22<br>8<br>27<br>6<br>37                       | TimeStamp         10/28/2020 10:43:43 AM           10/28/2020 10:43:37 AM         10/28/2020 10:43:37 AM           10/28/2020 10:43:41 AM         10/28/2020 10:43:37 AM           10/28/2020 10:43:37 AM         10/28/2020 10:43:37 AM           10/28/2020 10:43:37 AM         10/28/2020 10:43:37 AM           10/28/2020 10:43:37 AM         10/28/2020 10:43:37 AM                                                                                                    |                                                                                 |
| EPC<br>E28068100000003918718553<br>A484000000000000000053<br>356017004680A0630017051<br>3000FE2F84D0160550213515<br>300033828DD09805012FE00<br>30083382D009805012FE00<br>30083382D009805012FE00<br>30083382D009014000000000<br>30083382D00981412014200<br>330639300000000000002588                        | L. Source _0<br>Source _0<br>Source _0<br>Source _0<br>Source _0<br>Source _0<br>Source _0<br>Source _0<br>Source _0<br>Source _0<br>Source _0                                      | Antenna<br>Ant0<br>Ant0<br>Ant0<br>Ant0<br>Ant0<br>Ant0<br>Ant0<br>Ant0                                                                                                    | COUNT<br>3<br>33<br>4<br>14<br>2<br>22<br>8<br>27<br>6<br>37<br>4                  | Time Stamp           10/28/2021 04:34:34 AM           10/28/2021 04:34:37 AM           10/28/2020 104:34:37 AM           10/28/2020 104:34:34 AM           10/28/2020 104:34:34 AM           10/28/2020 104:33:7 AM           10/28/2020 104:33:7 AM           10/28/2020 104:33:7 AM           10/28/2020 104:33:7 AM           10/28/2020 104:33:7 AM           10/28/2020 104:34:24 AM           10/28/2020 104:34:24 AM           10/28/2020 104:34:34 AM                                                                                                    |                                                                                 |
| EPC E2806810000003918718553 A484000000000000053 356017004507A0530017051 303132334356373833031 30305FE2F340160560215515 30083822DD99005012FF00 30083822DD99005012FF00 30083822DD99005002F629 30083822DD9914000000000 00 11551300000000000022E8 1155300000000000022E9                                       | L. Source D<br>Source D<br>Source D<br>Source D<br>Source D<br>Source D<br>Source D<br>Source D<br>Source D<br>Source D<br>Source D                                                 | Antenna<br>Ant0<br>Ant0<br>Ant0<br>Ant0<br>Ant0<br>Ant0<br>Ant0<br>Ant0                                                                                                    | COUNT<br>3<br>33<br>4<br>14<br>2<br>22<br>8<br>27<br>6<br>37<br>6<br>37<br>4<br>22 | TimeStamp           10/28/2020 10:43:43 AM           10/28/2020 10:43:37 AM           10/28/2020 10:43:37 AM           10/28/2020 10:43:41 AM           10/28/2020 10:43:43 AM           10/28/2020 10:43:43 AM           10/28/2020 10:43:37 AM           10/28/2020 10:43:37 AM           10/28/2020 10:43:37 AM           10/28/2020 10:43:37 AM           10/28/2020 10:43:37 AM           10/28/2020 10:43:37 AM           10/28/2020 10:43:37 AM           10/28/2020 10:43:37 AM           10/28/2020 10:43:37 AM                                                                                                    |                                                                                 |
| EPC EPC EPC EPC EPC EPC EPC EPC EPC EPC                                                                                                    | L. Source_0<br>Source_0<br>Source_0<br>Source_0<br>Source_0<br>Source_0<br>Source_0<br>Source_0<br>Source_0<br>Source_0<br>Source_0<br>Source_0<br>Source_0<br>Source_0<br>Source_0 | Antenna<br>Arit0<br>Arit0<br>Arit | COUNT<br>3<br>33<br>4<br>14<br>2<br>22<br>8<br>27<br>6<br>37<br>4<br>22<br>23      | TimeStamp           10/28/2020 10:43:43 AM           10/28/2020 10:43:43 AM           10/28/2020 10:43:41 AM           10/28/2020 10:43:41 AM           10/28/2020 10:43:43 AM           10/28/2020 10:43:43 AM           10/28/2020 10:43:37 AM           10/28/2020 10:43:37 AM           10/28/2020 10:43:37 AM           10/28/2020 10:43:37 AM           10/28/2020 10:43:37 AM           10/28/2020 10:43:42 AM           10/28/2020 10:43:42 AM           10/28/2020 10:43:43 AM           10/28/2020 10:43:37 AM           10/28/2020 10:43:37 AM           10/28/2020 10:43:37 AM           10/28/2020 10:43:37 AM           10/28/2020 10:43:37 AM           10/28/2020 10:43:37 AM           10/28/2020 10:43:37 AM           10/28/2020 10:43:37 AM           10/28/2020 10:43:37 AM |                                                                                 |

For more information on the CAEN RFID *Easy Controller for Windows* application usage, please refer to the relevant user manual: you can download it from the <u>Slate<sup>3</sup> R13531 web page</u>, *Downloads* section or in the <u>Manual and Documents</u> web area.

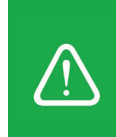

**Warning:** Note that in the EASY2READ profile holding down the *trigger* button activates the tag inventory only if the event-based continuous mode is active (see the function *EventInventoryTag Method* in the *CAEN RFID API Reference Manual* that can be download from <u>Slate<sup>3</sup> R1353I web page</u>, *Documents* section).

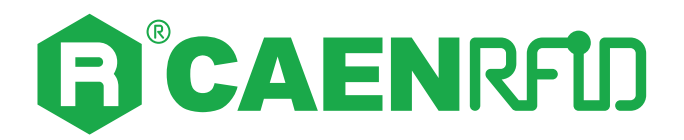

# **5 HID PROFILE**

## Introduction

The reader can be configured in two different profiles:

- **EASY2READ** (factory default): choosing this option you select the CAEN RFID easy2read communication protocol. Select this option in order to control the reader using the <u>CAEN RFID</u> <u>Easy Controller Application</u> or the <u>SDK</u> (Software Development Kits) library.
- HID: choosing this option you select the keyboard emulation protocol.

By default, the reader is in the easy2read profile.

To set the HID profile, please refer to § *Profile* paragraph page 16.

## Windows PCs

- 1. Launch a text editing App (or any other App accepting keyboard input).
- 2. Start an inventory cycle by pressing the trigger button. On the text editing App window, you will see the EPCs of the tags (example using Notepad App). The green light of the tag ID LED indicates the reading activity.

| File Edit Format View Help           2D0FTPFFC40000ACC0000000           000000000000000000000000000000000000                                                                                                    | 💭 *Untitled - Notepad                   |             |      |                | 3     |   | $\times$ |
|----------------------------------------------------------------------------------------------------|-----------------------------------------|-------------|------|----------------|-------|---|----------|
| 2D0EFDFFEEC40000ACC000000         000333937         00059900000000000000000000000000000000                                                                                                    | File Edit Format View Help              |             |      |                |       |   |          |
| eeeeboooeeeeeoooeeeeeoooeeeeeoooeeeeeoooeeeee                                                                                                    | 2D0EFDFFEC40000ACC000000                |             |      |                |       |   | ~        |
| e396599000000000000053<br>AAB40000000000000000<br>200FDFFEC4000ALC000000<br>AAB40000000000000000053<br>0000000000000000000                                                                                                    | 0000000000000000000003033937            |             |      |                |       |   |          |
| AdB4000000000000000000000000000000000000                                                                                                    | 03069900000000000002E98                 |             |      |                |       |   |          |
| 30033320DD991400000000<br>200ETDFFEC40000AC00000<br>000105002000000000035333337<br>0306990000000000002E98<br>300599000000000002E98<br>400000000000000002E98<br>4000000000000000000000000000000000000                                                                                                    | A4B400000000000000000053                |             |      |                |       |   |          |
| 200FDFFEC40000ACC000000         001105012A70AA5112014200           A84000000000000000000000000000000000000                                                                                                    | 300833B2DDD9014000000000                |             |      |                |       |   |          |
| 0C1105012A70A46112014200<br>A484000000000000000000053<br>00000000000000000                                                                                                    | 2D0EFDFFEC40000ACC000000                |             |      |                |       |   |          |
| A46400000000000000000000000000000000000                                                                                                    | 0C1105012A70A46112014200                |             |      |                |       |   |          |
| 00000000000000000000000000000000000000                                                                                                    | A4B40000000000000000053                 |             |      |                |       |   |          |
| 83865990000000000000002E98                                                                                                    | 000000000000000000000000000000000000000 |             |      |                |       |   |          |
| v<br>Ln 11, Col 1 100% Windows (CRLF) UTF-8                                                                                                    | 0306990000000000002E98                  |             |      |                |       |   |          |
| ب<br>ل 11, Col 1 100% Windows (CRLF) UTF-8                                                                                                    |                                         |             |      |                |       |   |          |
| Ln 11, Col 1 100% Windows (CRLF) UTF-8                                                                                                    |                                         |             |      |                |       |   |          |
| Ln 11, Col 1 100% Windows (CRLF) UTF-8                                                                                                    |                                         |             |      |                |       |   |          |
| ۷<br>Ln 11, Col 1 100% Windows (CRLF) UTF-8                                                                                                    |                                         |             |      |                |       |   |          |
| بر<br>Ln 11, Col 1 100% Windows (CRLF) UTF-8                                                                                                    |                                         |             |      |                |       |   |          |
| ۷<br>Ln 11, Col 1 100% Windows (CRLF) UTF-8                                                                                                    |                                         |             |      |                |       |   |          |
| V<br>Ln 11, Col 1 100% Windows (CRLF) UTF-8                                                                                                    |                                         |             |      |                |       |   |          |
| ×<br>Ln 11, Col 1 100% Windows (CRLF) UTF-8                                                                                                    |                                         |             |      |                |       |   |          |
| V<br>Ln 11, Col 1 100% Windows (CRLF) UTF-8                                                                                                    |                                         |             |      |                |       |   |          |
| ×<br>Ln 11, Col 1 100% Windows (CRLF) UTF-8                                                                                                    |                                         |             |      |                |       |   |          |
| V<br>Ln 11, Col 1 100% Windows (CRLF) UTF-8                                                                                                    |                                         |             |      |                |       |   |          |
| ×<br>Ln 11, Col 1 100% Windows (CRLF) UTF-8                                                                                                    |                                         |             |      |                |       |   |          |
| لا السريحية المراجعين المراجعين المراجع<br>المراجعين المراجعين المراجعين المراجعين المراجعين المراجعين المراجعين المراجعين المراجعين المراجعين المراجعين ال |                                         |             |      |                |       |   |          |
| ب<br>Ln 11, Col 1 100% Windows (CRLF) UTF-8                                                                                                    |                                         |             |      |                |       |   |          |
| ب<br>Ln 11, Col 1 100% Windows (CRLF) UTF-8                                                                                                    |                                         |             |      |                |       |   |          |
| ب<br>Ln 11, Col 1 100% Windows (CRLF) UTF-8                                                                                                    |                                         |             |      |                |       |   |          |
| ×<br>Ln 11, Col 1 100% Windows (CRLF) UTF-8                                                                                                    |                                         |             |      |                |       |   |          |
| ×<br>Ln 11, Col 1 100% Windows (CRLF) UTF-8                                                                                                    |                                         |             |      |                |       |   |          |
| ×<br>Ln 11, Col 1 100% Windows (CRLF) UTF-8                                                                                                    |                                         |             |      |                |       |   |          |
| Ln 11, Col 1 100% Windows (CRLF) UTF-8                                                                                                    |                                         |             |      |                |       |   |          |
| Ln 11, Col 1 100% Windows (CRLF) UTF-8                                                                                                    |                                         |             |      |                |       |   |          |
| Ln 11, Col 1 100% Windows (CRLF) UTF-8                                                                                                    |                                         |             |      |                |       |   |          |
| Ln 11, Col 1 100% Windows (CRLF) UTF-8                                                                                                    |                                         |             |      |                |       |   |          |
| Ln 11, Col 1 100% Windows (CRLF) UTF-8                                                                                                    |                                         |             |      |                |       |   |          |
| Ln 11, Col 1 100% Windows (CRLF) UTF-8                                                                                                    |                                         |             |      |                |       |   |          |
| Ln 11, Col 1 100% Windows (CRLF) UTF-8                                                                                                    |                                         |             |      |                |       |   | Y        |
|                                                                                                    | L. L.                                   | n 11, Col 1 | 100% | Windows (CRLF) | UTF-8 | 6 |          |

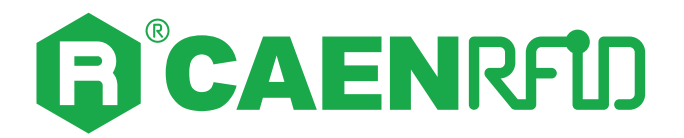

# **6 FIRMWARE UPGRADE**

The Slate<sup>3</sup> R1353I firmware upgrade can be performed via USB using the *Slate<sup>3</sup> R1353I Firmware Upgrade Tool*, available for free at the <u>Slate<sup>3</sup> R1353I web page</u>.

To upgrade the firmware, follow the steps described below:

- 1. With the reader switched off, hold down the *power* button, connect the R1353I Slate<sup>3</sup> reader to a PC using the provided USB cable and then release the power button.
- 2. Open the Slate<sup>3</sup> R1353I Firmware Upgrade Tool.
- 3. Click on the *Next* button:

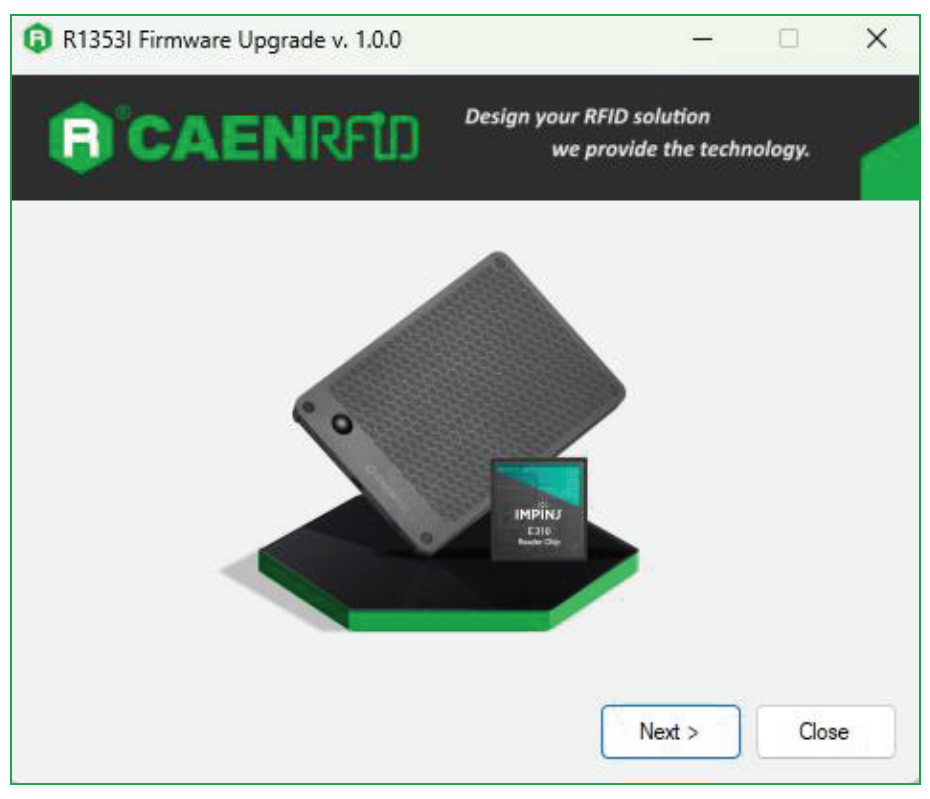

4. In the window you will see the message "Found 1 device" (if the message is "No device connected" repeat the points 1,2 and 3).

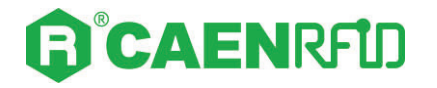

5. Select the firmware image file by clicking on the "Browse" button:

| R1353I Firmware Upgrad   | e v. 1.0.0     | _                                                |         | × |
|--------------------------|----------------|--------------------------------------------------|---------|---|
| <b>CAEN</b>              | RFUD           | Design your RFID solution<br>we provide the tech | nology. |   |
| Filename                 |                |                                                  |         |   |
| PRODUCTION\R1353I_Slate3 | _1_0_0.msp430+ | Browse                                           |         |   |
| Upgrade Firmware         |                | Found 1 device                                   |         |   |
|                          |                |                                                  |         |   |
|                          |                |                                                  |         |   |
|                          |                |                                                  |         | ^ |
|                          |                |                                                  |         |   |
|                          |                |                                                  |         | Ŧ |
|                          |                |                                                  | Close   |   |

- 6. Click on the "Upgrade Firmware" button and wait for the upgrade process to be completed.
- 7. At the end of procedure, if the upgrade has been successfully performed, you will see the messages reported in the image below:

| R1353I Firmware Upgrade v. 1.0.0 —                                |         | × |
|-------------------------------------------------------------------|---------|---|
| <b>B CAENRFD</b> Design your RFID solution<br>we provide the tech | nology. |   |
| Filename                                                          |         |   |
| PRODUCTION\R1353I_Slate3_1_0_0.msp430txt Browse                   |         |   |
|                                                                   |         |   |
| Upgrade Firmware Found 1 device                                   |         |   |
|                                                                   |         |   |
|                                                                   |         |   |
| Verifying memory                                                  |         | ^ |
| Memory successfully verified<br>Total programming time is 4s      |         |   |
| Resetting Device<br>Starting application                          |         |   |
| Done!                                                             |         | ~ |
|                                                                   | Close   |   |
|                                                                   |         |   |

8. Power off the reader, disconnect the USB cable and then power on the reader again: the reader is ready for normal operation.

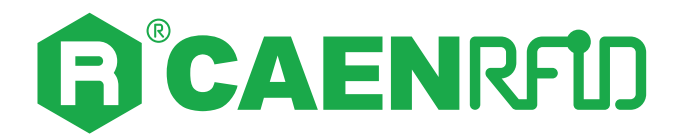

# **7 TECHNICAL SPECIFICATIONS**

## **Technical Specifications Table**

| Frequency Range          | 865.600+867.600 MHz (ETSI EN 302 208 V3.3.1) (Mod. R1353IE)<br>902÷928 MHz (FCC part 15.247) (Mod. R1353IU)                                                                                                    |
|--------------------------|----------------------------------------------------------------------------------------------------|
| RF Power                 | Configurable from -5 dBm ERP to 20 dBm ERP (Mod. R1353IE)<br>Configurable from -3 dBm EIRP to 22 dBm EIRP (Mod. R1353IU)                                                                                                    |
| Number of Channels       | 4 channels (compliant to ETSI EN 302 208 V3.3.1) (Mod. R1353IE)<br>50 hopping channels (compliant to FCC part 15.247) (Mod. R1353IU)                                                                                                    |
| Standard Compliance      | ISO 18000-63/EPC C1G2                                                                                                    |
| Antenna Gain             | -3 dBi (typical)                                                                                                    |
| Antenna Type             | Circular Polarized UHF Antenna                                                                                                    |
| Read Range               | up to 1 m (typical)                                                                                                    |
| USB Interface            | USB 2.0 Full Speed (12 Mbit/s) via USB Type-C connector<br>• HID profile available<br>• Virtual COM Port parameters:<br>- Baudrate up to 921.600 kbit/s<br>- Databits: 8<br>- Stopbit: 1<br>- Parity: none<br>- Flow control: none<br>• Power button |
| User Interface           | <ul> <li>Power and tag read status LED</li> <li>Trigger button</li> <li>Jack connector for external trigger button</li> <li>Bi-tonal buzzer for event signalling</li> </ul>                                                                          |
| IP Rating                | IP30                                                                                                    |
| Dimensions               | 220 x 140 x 13/17 mm <sup>3</sup><br>(8.67 x 5.51 x 0.51/0.67 inches <sup>3</sup> )                                                                                                    |
| Length of USB cable      | 1.5 m                                                                                                    |
| Operating<br>Temperature | -10 °C to +55 °C                                                                                                    |
| Weight                   | 275 g                                                                                                    |
|                          |                                                                                                    |

Tab. 7.1: Technical Specifications Table

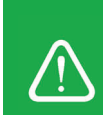

**Warning**: The RF settings must match the operating country/region to comply with local laws and regulations.

The usage of the reader in different countries/regions from the one in which the device has been sold is not allowed.

## Supported RF modes

The Slate<sup>3</sup> R1353I reader supports the following link profiles, whose characteristics are reported in the following table:

| Link Drofilo | Pogulation | Forward Lin           | k Profile |     | Reverse Link Profile |                |  |
|--------------|------------|-----------------------|-----------|-----|----------------------|----------------|--|
| Link Prome   | Regulation | <b>R2T Modulation</b> | Tari      | PIE | T2R Modulation       | Link Frequency |  |
| 1            | ETSI       | PR-ASK                | 20 µs     | 2   | Miller M=2           | 320 kHz        |  |
| 2            | ETSI       | PR-ASK                | 20 µs     | 2   | Miller M=4           | 320 kHz        |  |
| 3            | FCC        | PR-ASK                | 20 µs     | 2   | Miller M=4           | 250 kHz        |  |
| 4            | ETSI       | PR-ASK                | 15 µs     | 2   | Miller M=2           | 320 kHz        |  |
| 5            | ETSI/FCC   | PR-ASK                | 20 µs     | 2   | Miller M=8           | 160 kHz        |  |

Tab. 7.2: RF Modes – Forward and Reverse Link Profiles

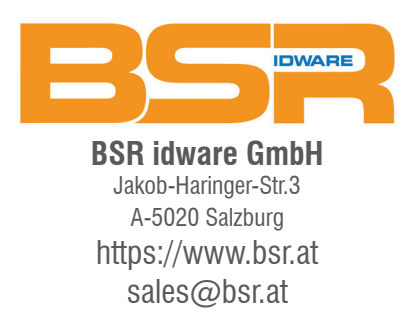

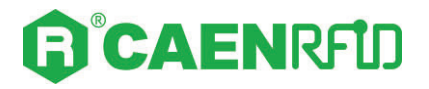

## **Technical Drawings**

The following drawings show the R1353I Slate<sup>3</sup> from different points of view.

All dimensions are in millimeters.

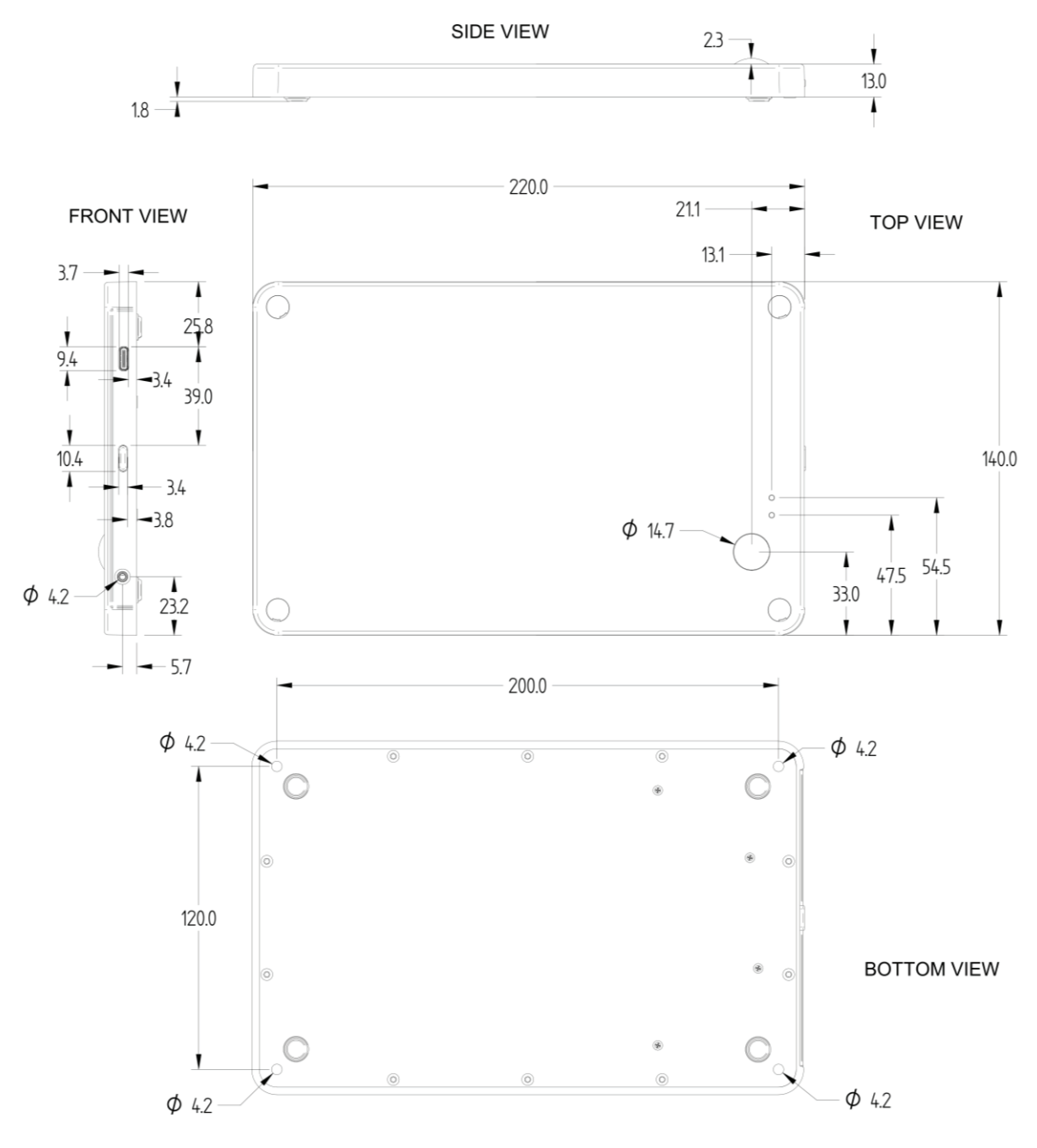

Fig. 7.1: Technical Drawings

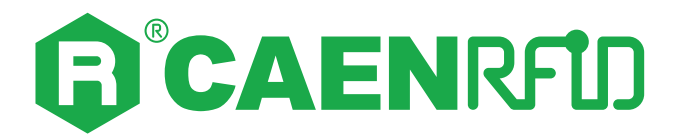

# 8 **REGULATORY COMPLIANCE**

## **RoHS Directive**

The Slate<sup>3</sup> R1353I Reader is compliant with the EU Directive 2015/863/EU (RoHS3) and the UK Regulation 2012 SI 2012/3032 (RoHS) on the Restriction of the Use of certain Hazardous Substances in Electrical and Electronic Equipment.

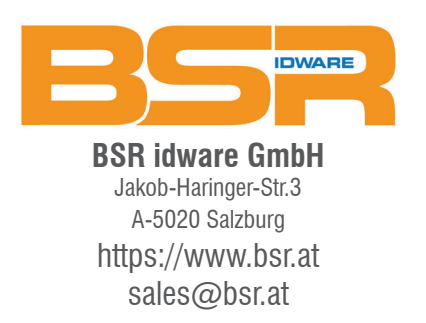